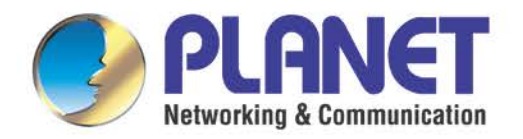

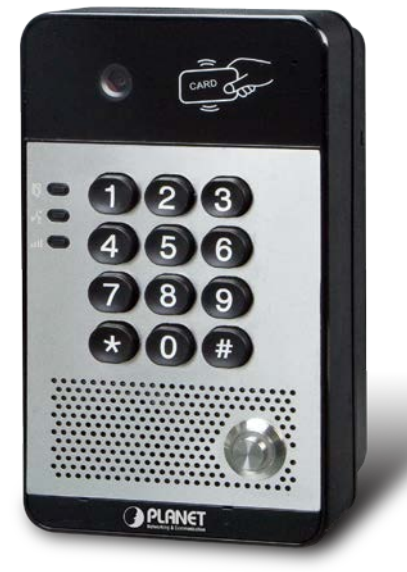

# **User's Manual**

## 720p SIP Multi-unit Video Door Phone with RFID and PoE

HDP-5240PT

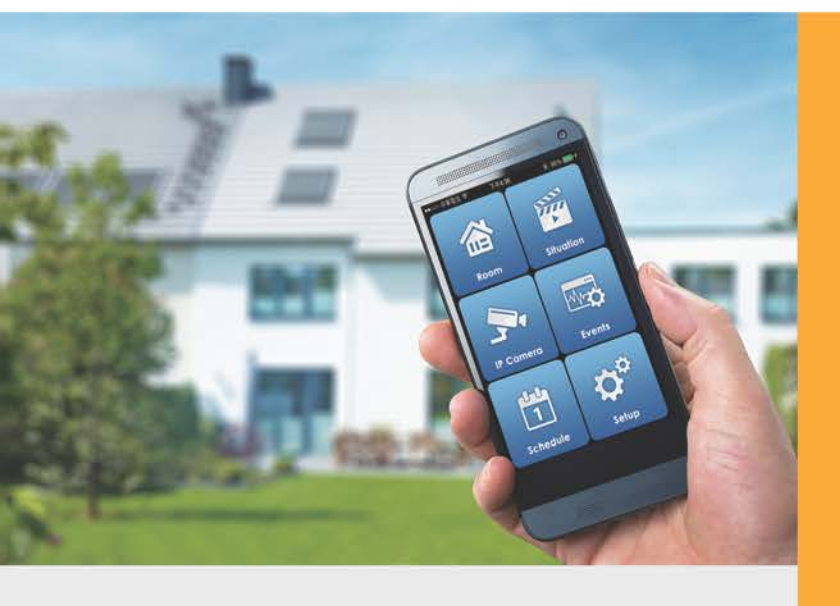

www.PLANET.com.tw

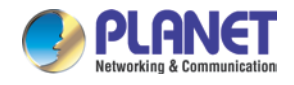

### Copyright

Copyright © 2017 by PLANET Technology Corp. All rights reserved. No part of this publication may be reproduced, transmitted, transcribed, stored in a retrieval system, or translated into any language or computer language, in any form or by any means, electronic, mechanical, magnetic, optical, chemical, manual or otherwise, without the prior written permission of PLANET.

PLANET makes no representations or warranties, either expressed or implied, with respect to the contents hereof and specifically disclaims any warranties, merchantability or fitness for any particular purpose. Any software described in this manual is sold or licensed "as it is". Should the programs prove defective following their purchase, the buyer (and not PLANET, its distributor, or its dealer) assumes the entire cost of all necessary servicing, repair, and any incidental or consequential damages resulting from any defect in the software. Further, PLANET reserves the right to revise this publication and to make changes from time to time in the contents hereof without obligation to notify any person of such revision or changes.

All brand and product names mentioned in this manual are trademarks and/or registered trademarks of their respective holders.

#### Federal Communication Commission Interference Statement

This equipment has been tested and found to comply with the limits for a Class B digital device, pursuant to Part 15 of FCC Rules. These limits are designed to provide reasonable protection against harmful interference in a residential installation. This equipment generates, uses, and can radiate radio frequency energy and, if not installed and used in accordance with the instructions, may cause harmful interference to radio communications. However, there is no guarantee that interference will not occur in a particular installation. If this equipment does cause harmful interference to radio or television reception, which can be determined by turning the equipment off and on, the user is encouraged to try to correct the interference by one or more of the following measures:

- 1. Reorient or relocate the receiving antenna.
- 2. Increase the separation between the equipment and receiver.
- 3. Connect the equipment into an outlet on a circuit different from that to which the receiver is connected.
- 4. Consult the dealer or an experienced radio technician for help.

#### **FCC** Caution

To assure continued compliance, for example, use only shielded interface cables when connecting to computer or peripheral devices. Any changes or modifications not expressly approved by the party responsible for compliance could void the user's authority to operate the equipment.

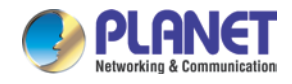

This device complies with Part 15 of the FCC Rules. Operation is subject to the following two conditions: (1) This device may not cause harmful interference, and (2) this device must accept any interference received, including interference that may cause undesired operation.

#### Federal Communication Commission (FCC) Radiation Exposure Statement

This equipment complies with FCC radiation exposure set forth for an uncontrolled environment. In order to avoid the possibility of exceeding the FCC radio frequency exposure limits, human proximity to the antenna shall not be less than 20 cm (8 inches) during normal operation.

#### Safety

This equipment is designed with the utmost care for the safety of those who install and use it. However, special attention must be paid to the dangers of electric shock and static electricity when working with electrical equipment. All guidelines of this and of the computer manufacture must therefore be allowed at all times to ensure the safe use of the equipment.

#### **CE Mark Warning**

This is a Class B product. In a domestic environment, this product may cause radio interference, in which case the user may be required to take adequate measures.

#### WEEE Regulation

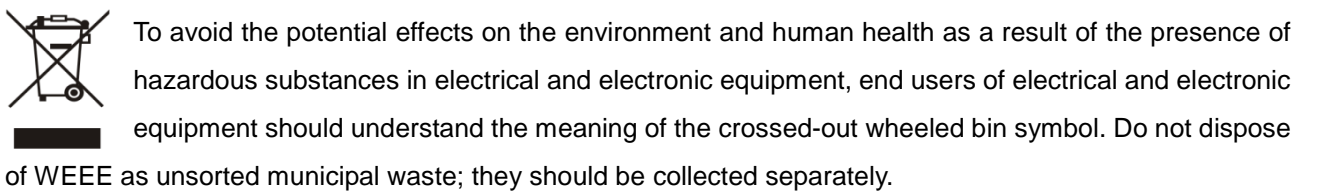

#### Revision

User's Manual of PLANET 720p SIP Multi-unit Video Door Phone with RFID and PoE Model: HDP-5240PT Rev: 1.00 (March, 2017) Part No. EM-HDP-5240PT\_v1.1

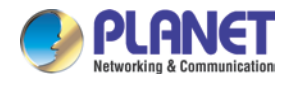

## **Table of Contents**

| Chapter 1. | Product introduction1                                         | 11        |  |  |
|------------|---------------------------------------------------------------|-----------|--|--|
| 1.1        | Package Contents1                                             | 11        |  |  |
| 1.2        | Overview1                                                     | 2         |  |  |
| 1.3        | Features1                                                     | 6         |  |  |
| 1.4        | Specifications1                                               | 7         |  |  |
| Chapter 2. | Hardware Interface and Installation2                          | 20        |  |  |
| 2.1        | Physical Descriptions2                                        | <u>20</u> |  |  |
| 2.2        | Description2                                                  | 21        |  |  |
| Chapter 3. | Start Using2                                                  | <u>22</u> |  |  |
| 3.1        | Confirm the Connection                                        | <u>22</u> |  |  |
|            | 3.1.1 I/O Control Description                                 | 22        |  |  |
|            | 3.1.2 Power, Electric Lock, Indoor Switch Port                | <u>22</u> |  |  |
|            | 3.1.3 Driving Mode of Electric Lock (Default in active mode)2 | <u>23</u> |  |  |
|            | 3.1.4 Wiring Instructions                                     | 24        |  |  |
| 3.2        | Installation2                                                 | 25        |  |  |
| 3.3        | Quick Setting                                                 | 30        |  |  |
| Chapter 4. | Basic Operation                                               | 31        |  |  |
| 4.1        | Answer a Call                                                 | 31        |  |  |
| 4.2        | Call                                                          | 31        |  |  |
| 4.3        | End Call                                                      | 31        |  |  |
| 4.4        | Open the Door                                                 | 31        |  |  |
| Chapter 5. | Page Settings                                                 | 33        |  |  |
| 5.1        | Browser Configuration                                         | 33        |  |  |
| 5.2        | Password Configuration                                        | 33        |  |  |
| 5.3        | Configuration via Web34                                       |           |  |  |
|            | 5.3.1 System                                                  | 34        |  |  |
|            | 5.3.2 Network                                                 | 12        |  |  |
|            | 5.3.3 Line                                                    | 18        |  |  |
|            | 5.3.4 RFID Setting                                            | 55        |  |  |
|            | 5.3.5 RFID Cards                                              | 57        |  |  |
|            | 5.3.6 Call Logs                                               | 71        |  |  |
|            | 5.3.7 Function Key7                                           | /2        |  |  |

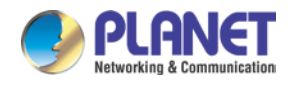

| Chapter 6. | Other Instructions        | 75 |
|------------|---------------------------|----|
| 6.1        | Open Door Modes           | 75 |
| 6.2        | Management of Card        | 76 |
|            | 6.2.1 Administrator Table | 76 |
|            | 6.2.2 Add User Cards      | 76 |
|            | 6.2.3 Delete User Cards   | 78 |

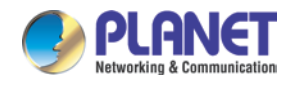

## **Chapter 1. Product introduction**

## 1.1 Package Contents

Please read the following safety notices before installing or using this unit. They are crucial for the safe and reliable operation of the device.

The package should contain the following items:

- SIP Door Phone Unit x 1
- Quick Installation Guide x 1
- Screw Kit x 1
- Wrench x 1
- RFID Card x 3

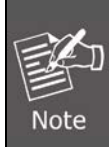

If any of the above items are missing, please contact your dealer immediately. Using the power supply that is not the one included in the camera packet will cause damage and void the warranty for this product.

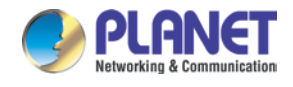

## 1.2 Overview

#### Security is Ensured with PLANET Video Door Phone

PLANET HDP-5240PT is a SIP Door Phone with PoE feature. It supports H.264 video compression format and delivers excellent picture quality in 720p HD video resolutions at 10~30 frames per second (fps). It also supports HD (High Definition) voice and G.722 codec that relax bandwidth limitation and provide clear communications. It provides the flexibility and control required for high-quality property complex visitor management, property protection, intercom, and message service.

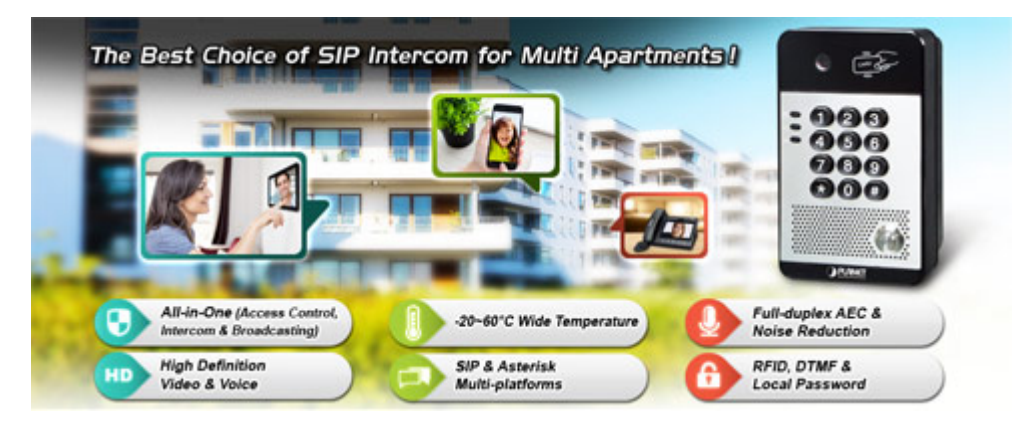

#### **High-quality Audio and Video**

With the integrated HD camera and advanced audio system with the echo cancellation function, the intercom provides sharp images and excellent audibility in all conditions. With the HTS-1000P touch screen control pad, you can view video from the intercom camera at any time. This allows you to have a constant overview of what is happening outside the door.

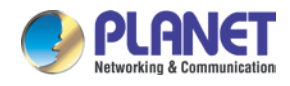

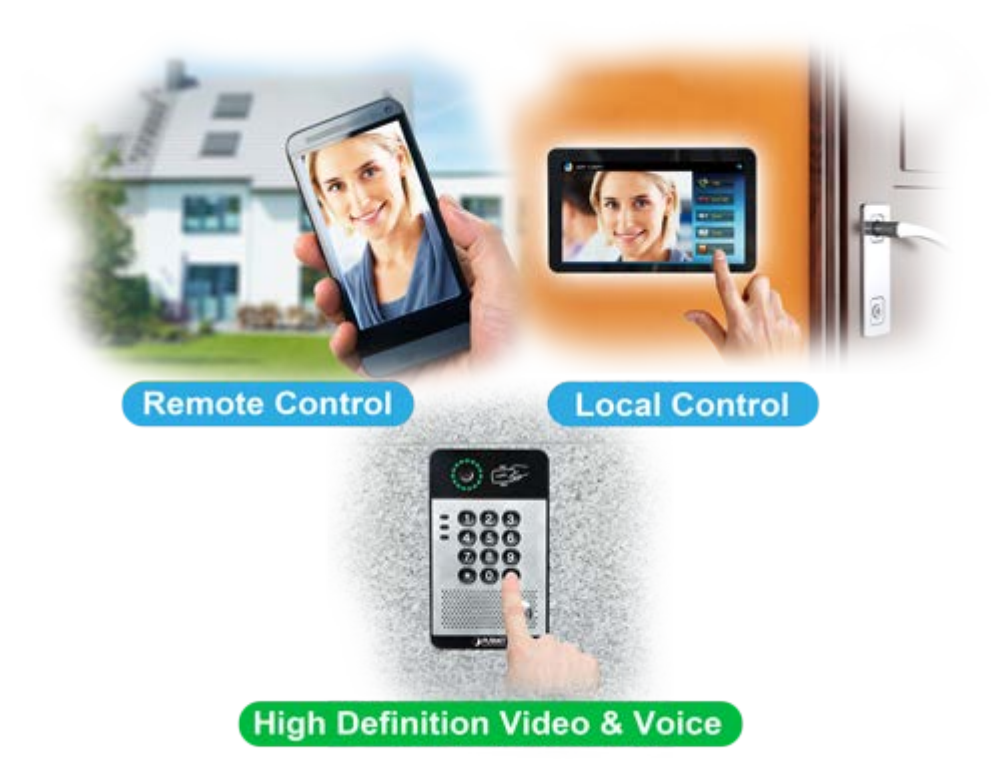

#### **Keyless Control and Convenience**

PLANET HDP-5240PT advancements in residential door lock security have been enhanced with secure authentication technology which supports many ways of opening door without a key. The door not only can be open via an RFID card but also a password if it is an electronic door lock. Thus, you can enter your home without having to use a key.

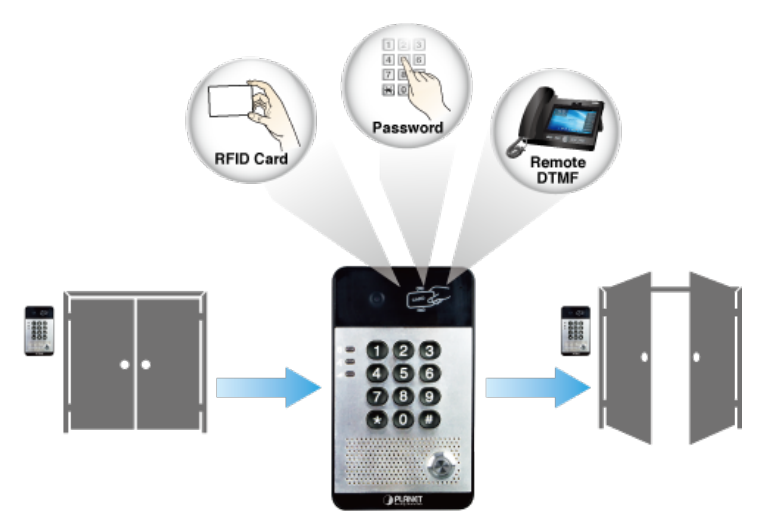

#### SIP 2.0 Standard Compliance

The HDP-5240PT supports Session Initiation Protocol 2.0 (RFC 3261) for easy integration with general voice over IP system. The IP phone is able to broadly interoperate with equipment provided by VoIP infrastructure providers, thus enabling them to provide their customers with better multimedia exchange services.

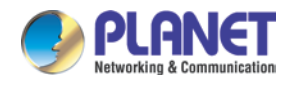

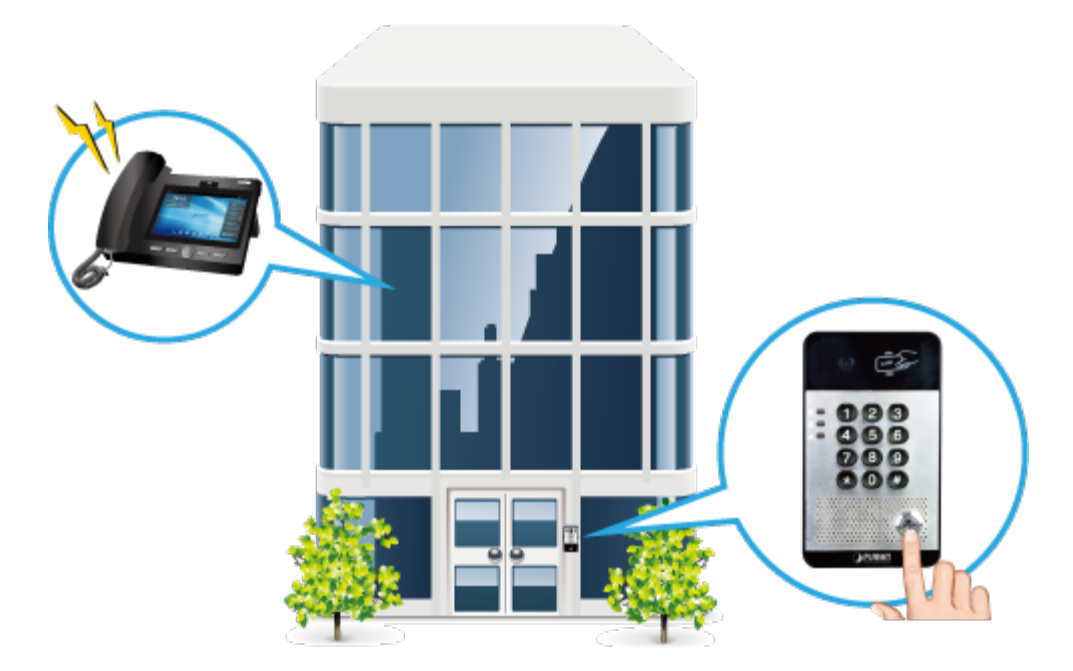

## **AEC (Acoustic Echo Cancellation)**

Acoustic Echo Cancellation (AEC) technology is adopted in PLANET's HDP-5240PT Door Phone and HTS-1000P Touch Screen Control Pad to enable users to minimize the voice/sound signal distortion shown in the diagram below, thus guaranteeing the best-in-class sound quality.

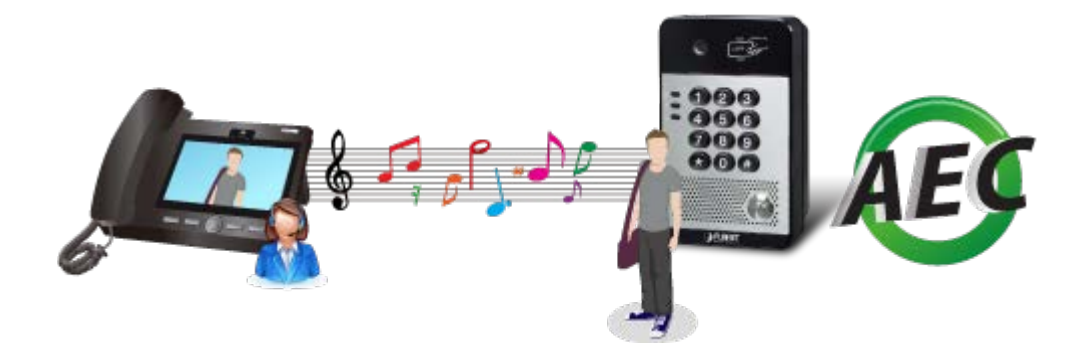

#### Finding the Door Phone via Planet Search Tool

PLANET Search Tool is a simple, freely-available application for locating intercoms from the IP family in the network. After searching the network, the application shows the device name, firmware version and IP address of all intercoms found on a chart. This simplifies the administration and installation of intercom systems. Simply run the easy-to-use software to get immediate results.

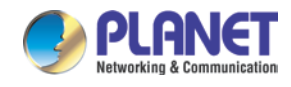

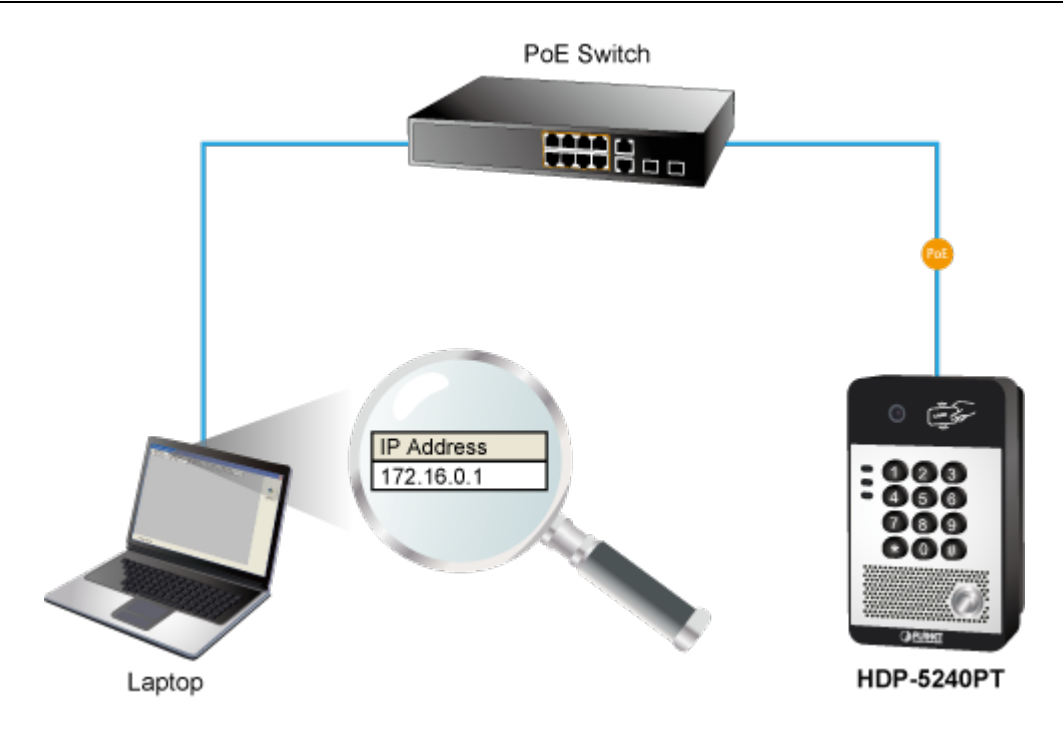

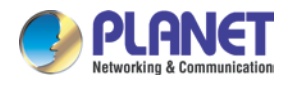

## 1.3 Features

### Benefits

- See/Talk visitors with High Definition Video and Voice
- Unlock the door with an RFID, Remote DTMF or Local Password
- Control Communication and Security over Internet

## Hardware

- HD camera with infrared light and night vision
- IP65 for rigorous environment
- Supports several ways of opening door (DTMF, password, RFID card, switch)
- -20 to 60 degrees C operating temperature

## Video and Audio

- Maximum resolution 1280 x 720 @ 30 fps
- Acoustic Echo Cancellation (AEC) is featured on speaker path
- Adjustable brightness, contrast and volume settings
- HD voice using wideband G.722 coding produces clearer sound
- Barge-in and calls can be switched automatically

#### Network and Configuration

- Standard IETF SIP protocol (RFC2361)
- Compatible with the Asterisk IP PBX systems or various platforms
- Compliant with IEEE 802.3af/at PoE interface for flexible deployment
- VPN, VLAN, QoS, 802.1x, HTTPS, TR069 and auto-provisioning

#### Easy Installation and Management

- Hands-free intercommunication
- Have peace of mind from being able to see, hear and speak to your visitors before opening the door
- Conveniently unlock the door for visitors without having to go to it

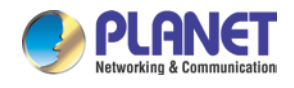

## 1.4 Specifications

| Product                 | HDP-5240PT                                                                                                    |
|-------------------------|----------------------------------------------------------------------------------------------------|
| Video                   |                                                                                                    |
| Image Device            | 1/4" color CMOS, Pixels: 1 million                                                                                                    |
| Video Codec             | H.264                                                                                                    |
| Resolution              | Main stream 1280 x 720<br>Sub-stream 640 x 360, 352 x 288, 32 x 240                                                                                                    |
| Viewing Angle           | 110° (H), 95° (V)                                                                                                    |
| Minimum Illumination    | 1 lux                                                                                                    |
| Audio                   |                                                                                                    |
| Audio Streaming         | Two-way audio                                                                                                    |
| Narrowband Codec        | G.711a/u, G.723.1, G.726-32K, G.729AB                                                                                                    |
| Broadband Speech Codec  | G.722                                                                                                    |
| Microphone              | Built-in microphone (-38dB) and speaker (4 $\Omega$ / 3W) input                                                                                                    |
| Audio Output            | Acoustic Echo Cancellation                                                                                                    |
| DTMF                    | In-band, Out-of-Band (RFC2833), SIP info                                                                                                    |
| Access Control Function |                                                                                                    |
| Lines                   | Two SIP lines, supporting SIP 2.0 (RFC3261) and related RFC                                                                                                    |
| Open the Door Operation | DTMF, password, RFID card, switch                                                                                                    |
| Door Phone Features     | Full-duplex handsfree (HF)<br>Default Auto Answer<br>200,000 door open records<br>2000 remote access list<br>Up to 2000 RFID cards access<br>Electric lock internal or external power supply options<br>Support customized DSS keys<br>Network Time Synchronization<br>Action URL / Active URI remote control |

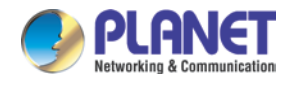

| Network and Protocols                                                                |                                                                                                    |
|--------------------------------------------------------------------------------------|----------------------------------------------------------------------------------------------------|
| Network Standard                                                                     | IEEE 802.3 10BASE-T<br>IEEE 802.3u 100BASE-TX<br>IEEE 802.3af Power over Ethernet<br>IEEE 802.3at Power over Ethernet Plus                                                                                                    |
| QoS                                                                                  | 802.1p/q, DSCP                                                                                                    |
| VPN                                                                                  | L2TP / openVPN                                                                                                    |
| Protocol                                                                             | Primary and secondary DNS<br>VLAN<br>SNTP client<br>SRTP<br>HTTP / HTTPS web pages<br>MD5 authentication<br>Web Filter<br>DHCP / Static / PPPoE<br>STUN<br>Auto Provision<br>TR069                                                                    |
| Physical Specifications                                                              |                                                                                                    |
| Keypad                                                                               | 1 DSS button (speed dial button)<br>4 indicator lights (including hot-key backlight)<br>Numeric keypad                                                                                                    |
| Switch                                                                               | 1 indoor switch<br>1 relay: MAX DC30V / 1A, AC125V / 0.5A                                                                                                    |
|                                                                                      | Active switching output: 12V / 650mA DC                                                                                                    |
| RFID Reader                                                                          | Active switching output: 12V / 650mA DC<br>ID (EM4100) standard type                                                                                                    |
| RFID Reader<br>Power Supply                                                          | Active switching output: 12V / 650mA DC<br>ID (EM4100) standard type<br>12V ± 15% / 1A DC or 802.3af/at PoE                                                                                                    |
| RFID Reader<br>Power Supply<br>Power Requirements                                    | Active switching output: 12V / 650mA DC         ID (EM4100) standard type         12V ± 15% / 1A DC or 802.3af/at PoE         802.3af PoE, (Class 3 - 6.49 to 12.95W)                                                                                 |
| RFID Reader<br>Power Supply<br>Power Requirements<br>Standby Power                   | Active switching output: 12V / 650mA DC<br>ID (EM4100) standard type<br>12V ± 15% / 1A DC or 802.3af/at PoE<br>802.3af PoE, (Class 3 - 6.49 to 12.95W)<br>2.76W, 12V / 230mA                                                                          |
| RFID ReaderPower SupplyPower RequirementsStandby PowerShell Material                 | Active switching output: 12V / 650mA DC         ID (EM4100) standard type         12V ± 15% / 1A DC or 802.3af/at PoE         802.3af PoE, (Class 3 - 6.49 to 12.95W)         2.76W, 12V / 230mA         Metal surface, ABS bottom shell              |
| RFID ReaderPower SupplyPower RequirementsStandby PowerShell MaterialProtection Class | Active switching output: 12V / 650mA DC         ID (EM4100) standard type         12V ± 15% / 1A DC or 802.3af/at PoE         802.3af PoE, (Class 3 - 6.49 to 12.95W)         2.76W, 12V / 230mA         Metal surface, ABS bottom shell         IP65 |

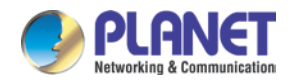

| Net Weight             | 0.33kg           |  |  |
|------------------------|------------------|--|--|
| Dimensions (W x D x H) | 160 x 93 x 35 mm |  |  |
| Emission               | CE, FCC          |  |  |
| Environment            |                  |  |  |
| Operating Temperature  | -20~60°C         |  |  |
| Storage Temperature    | -40~70°C         |  |  |
| Relative Humidity      | 10~90%           |  |  |

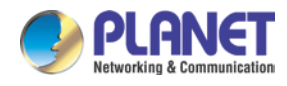

## Chapter 2. Hardware Interface and Installation

## 2.1 Physical Descriptions

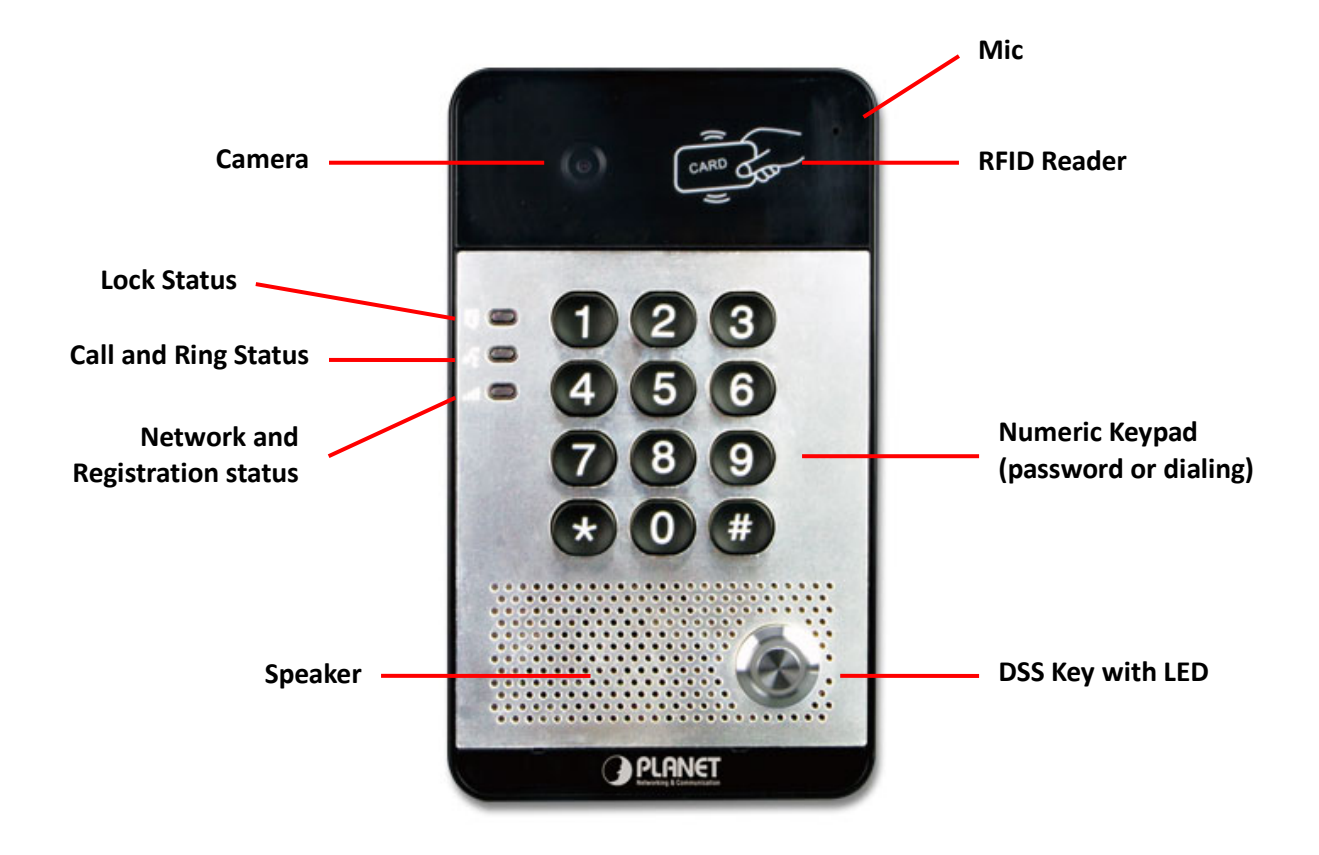

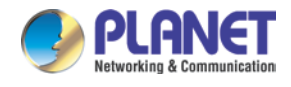

## 2.2 Description

| Interface   | Description                                                                                            |
|-------------|----------------------------------------------------------------------------------------------------|
| Camera      | The door phone has a built-in IP camera supporting a high-resolution video of up to 1280 x 720 pixels. |
| Mic         | The door phone has a built-in microphone hidden in the pinhole located on the front panel.             |
| Speaker     | The door phone has a built-in speaker for convenient communication and alert use.                      |
| RFID Reader | Use RFID cards to unlock the door by touching RFID reader of device.                                   |

## **Button Definition**

| Button           | Description                                                                       |
|------------------|-----------------------------------------------------------------------------------|
| Programmable     | It can be set with a variety of functions in order to meet the needs of different |
| Keys             | occasions                                                                         |
| Numeric Keyboard | Input password to open the door or calls.                                         |

### **LED Definition**

| LED Status                    |                        | Description                              |  |
|-------------------------------|------------------------|------------------------------------------|--|
|                               | Steady Blue            | Door unlocking                           |  |
| Lock                          | Off                    | Door locking                             |  |
|                               | Blinks per second      | Call Hold or Ringing                     |  |
| ₽ <sup>/</sup> *              | Off                    | On Hook                                  |  |
| Call & Ring                   | Blinks every 3 seconds | Device in the issuing state              |  |
|                               | Steady Blue            | Online talking                           |  |
|                               | Blinks per second      | Network error                            |  |
|                               | Off                    | Network is normal, SIP is not registered |  |
| Network & SIP<br>Registration | Blinks every 3 seconds | SIP Registration failed                  |  |
|                               | Steady Blue            | SIP Registration succeeded               |  |

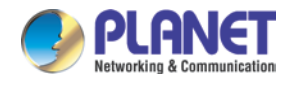

## Chapter 3. Start Using

Before you start to use the equipment, please make the following installation.

## 3.1 Confirm the Connection

Confirm whether the equipment of the power cord, network cable and electric lock control line are accurately connected and the boot-up is normal. (Check the network state of light.)

## 3.1.1 I/O Control Description

After removing the front panel of HDP-5240PT, there are two terminal block connectors for power connection and digital I/O connections as shown in the picture below.

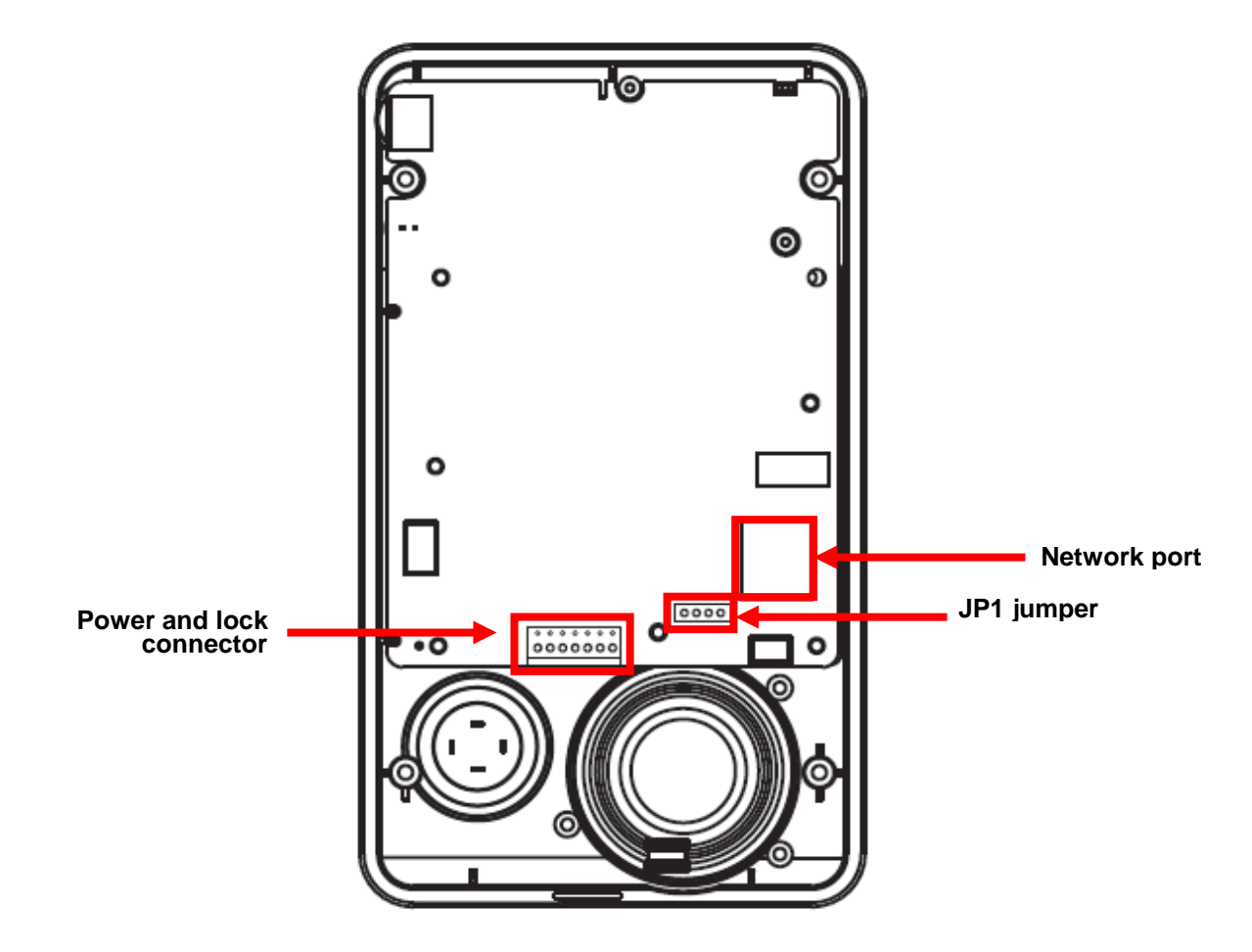

## 3.1.2 Power, Electric Lock, Indoor Switch Port

Voice access via 12V DC or PoE.

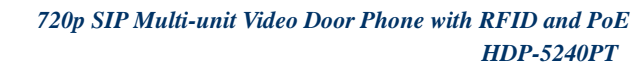

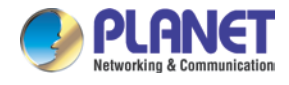

### Power Connector

The HDP-5240PT requires either IEEE 802.3af/at PoE or DC power from the power connector. It shows the two-pin connector comes with a power source of 12V DC, 1A (max.).

### Network Connector

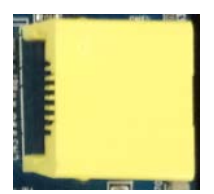

## • Power and Electric-lock Connector

| CN7        |     |      |              |       |        |        |                           |
|------------|-----|------|--------------|-------|--------|--------|---------------------------|
| 1          | 2   | 3    | 4            | 5     | 6      | 7      |                           |
| +12V       | VSS | NC   | COM          | NO    | S_IN   | S_OUT  |                           |
| 12V DC, 1A |     | Elec | tric-lock sv | vitch | Indoor | switch | Contraction of the second |

## 3.1.3 Driving Mode of Electric Lock (Default in active mode)

#### • JP1 Jumper

There are two modes for power supply of electric lock as shown in the picture below.

(The default is "Active Mode".)

**Passive Mode:** When the electric lock starting current is more than 12V/650mA, the electric lock interface for short circuit output control in the external drive mode is used.

Active Mode: When the electric lock starting current is less than 12V/650mA, the electric lock interface with 12V DC output in the internal drive mode is used.

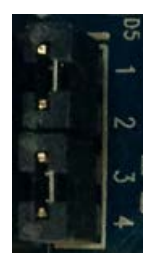

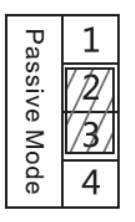

Jumper in passive mode

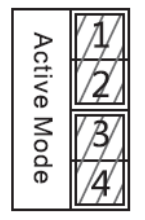

Jumper in active mode

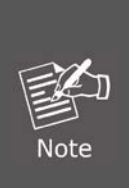

When the device is in the active mode, the maximum switch output is 12V, 650mA; if the electric lock needs power supply over 12V 650mA, it will ask the device in the passive mode to get an additional power to drive the lock to switch on/off.

- When using the active mode, it is 12V DC output.
- When using the passive mode, output is short control (normally open mode or normally close mode).

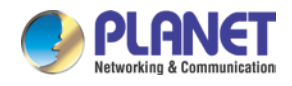

## **3.1.4 Wiring Instructions**

- NO: Normally Open Contact.
- COM: Common Contact.
- NC: Normally Close Contact.

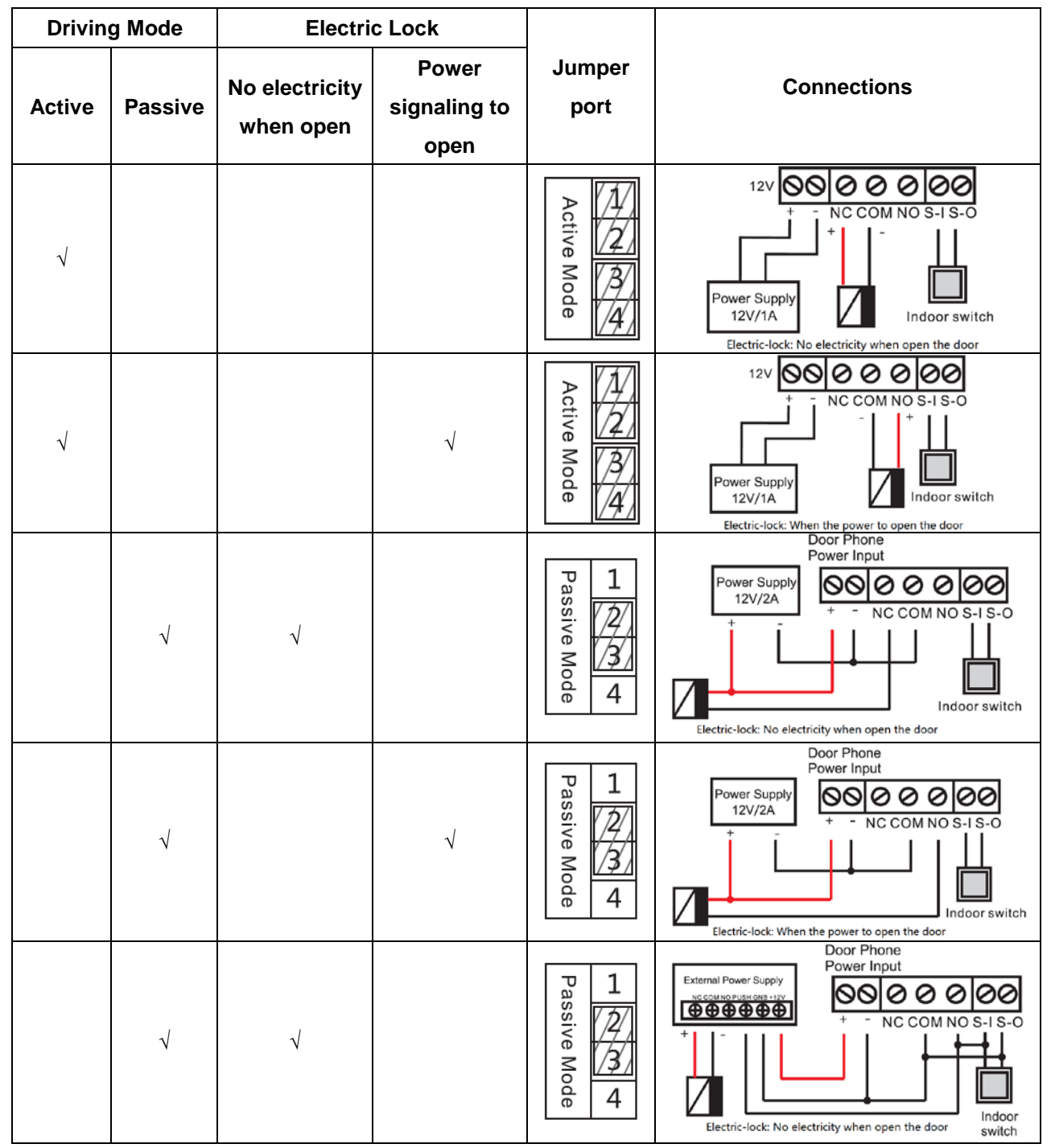

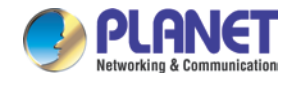

## 3.2 Installation

The HDP-5240PT is constructed of four parts as shown below. Prior to the installation, the installer is required to remove the front panel of the HDP-5240PT for wall mounting. Please follow the steps below for the installation.

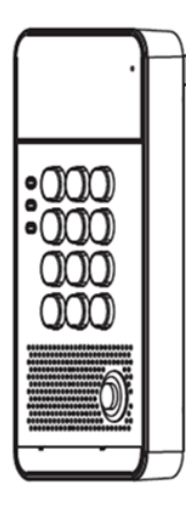

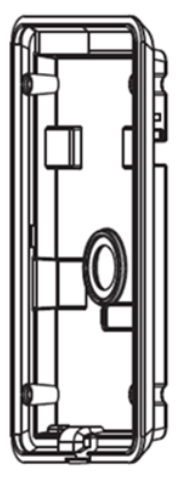

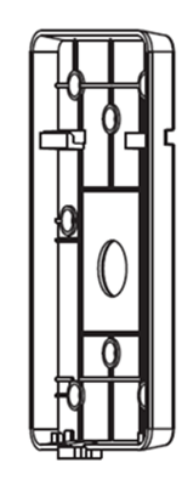

Main Part of Intercom

Back Panel

Wall-mounted Hanging Shell

Figure 1 Three Major Parts of HDP-5240PT

## Step 1: Installation Preparation

A. Check the following contents:

- Hex wrench x 1
- RJ45 plugs x 2 (1 spare)
- KA4 x 25mm screws x 4
- 25mm screw anchors x 4

B. Tools that may be required:

- Hex wrench
- Phillips screwdriver (Ph2 or Ph3), hammer, RJ45 crimper
- Electric impact drill with a 6mm drill bit.

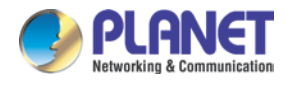

## Step 2: Drilling

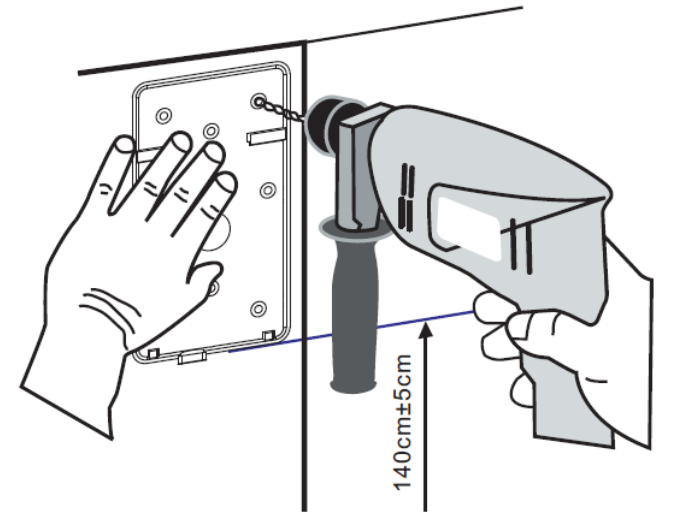

Figure 2 Wall Mounting

- A. Place the mounting template with dimensions on the surface of a wall in a desired flat position.
- B. Use an electric drill to drill the 4 holes marked on the mounting template. It is recommended to drill about 30mm deep. Remove the template when finishing drilling.
- C. Push or hammer screw anchors into the drilled holes.

#### **Step 3: Removing Hanging Panel**

A. Remove the hanging shell in Figure 3 and Figure 4.

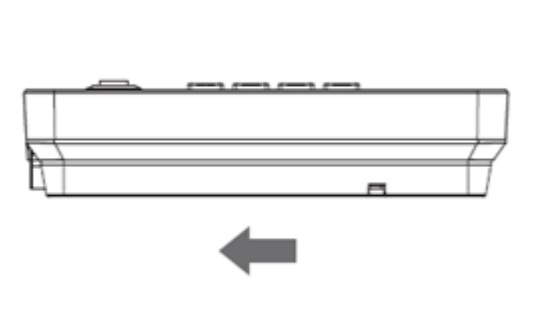

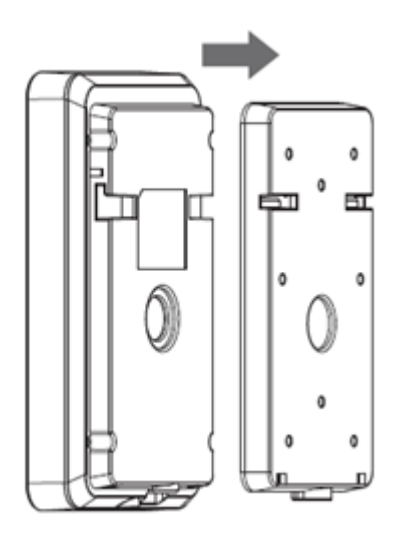

en click

<Delete>.

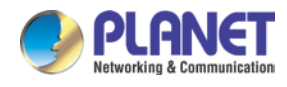

B. With Phillips screwdriver, unpack the Back Panel and the main part of intercom as shown in Figure 5.

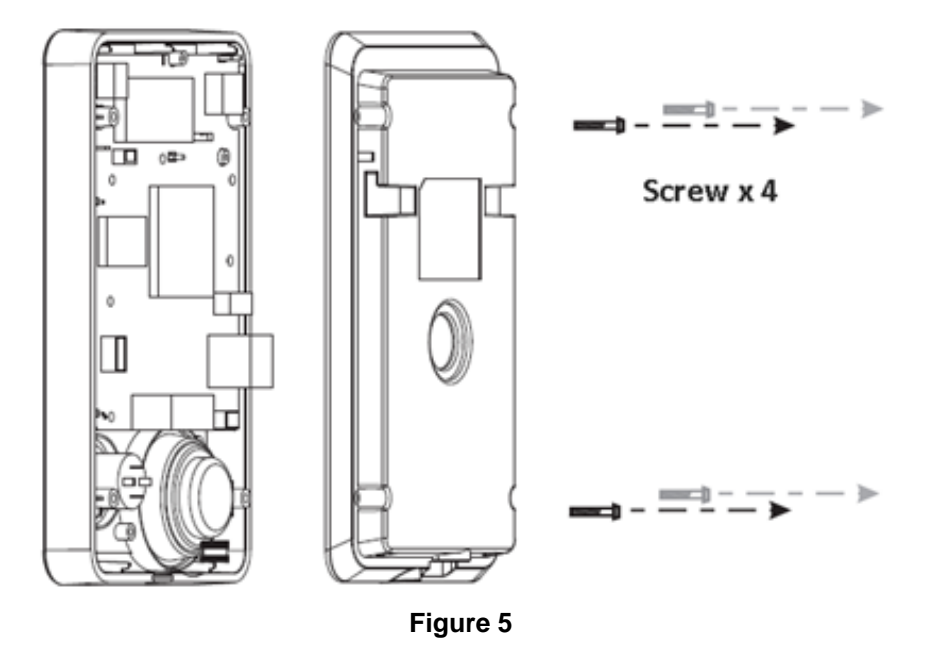

Step 4: Hanging Shell Fixing and Cabling

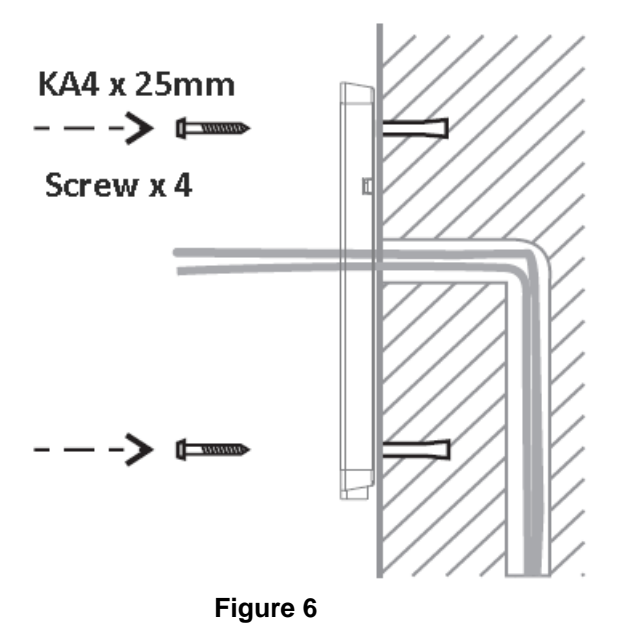

- A. Select the hole for cable supply; cable length of 15cm to 20cm is recommended.
- B. With 4 KA4 x 25mm screws, tighten the wall-mounted hanging shell as shown in Figure 6.

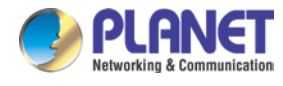

## Step 5: Connection Line

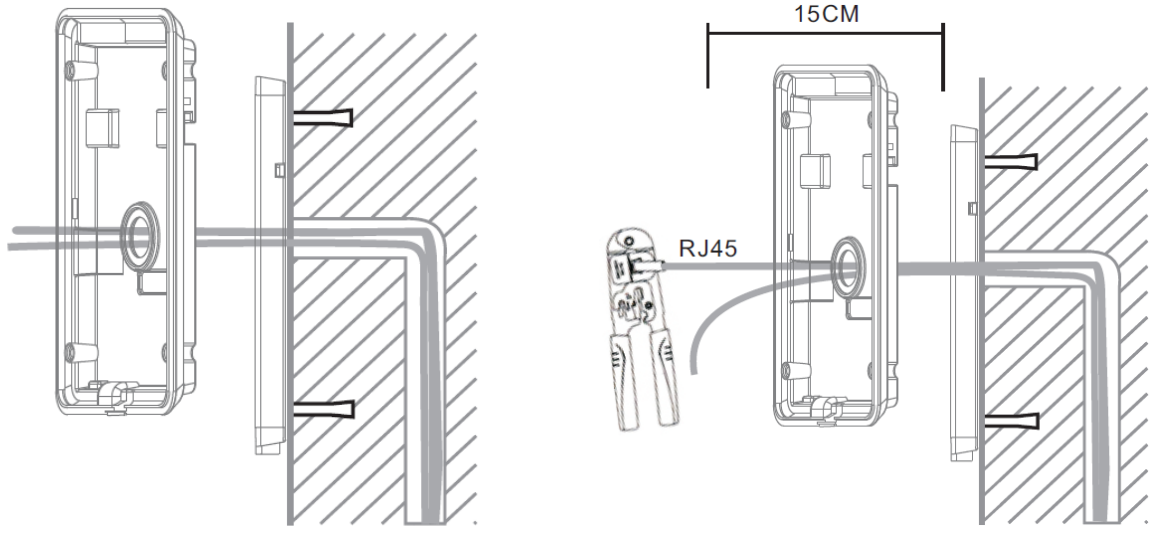

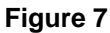

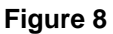

- A. Select the hole for cable supply.
- B. Connect the cables of RJ45, power, and electric lock to the motherboard socket as mentioned in connectors description (refer to Section 2).
- C. Test whether there is electricity by doing the following:
  - (A) Press the # button for 3 seconds to get the IP address of intercom by voice.
  - (B) Input access password or press the indoor switch to check electric-lock installation.

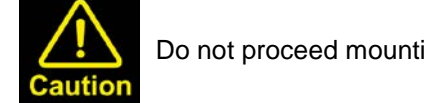

Do not proceed mounting until you have finished checking the electricity!

#### Step 6: Mounting

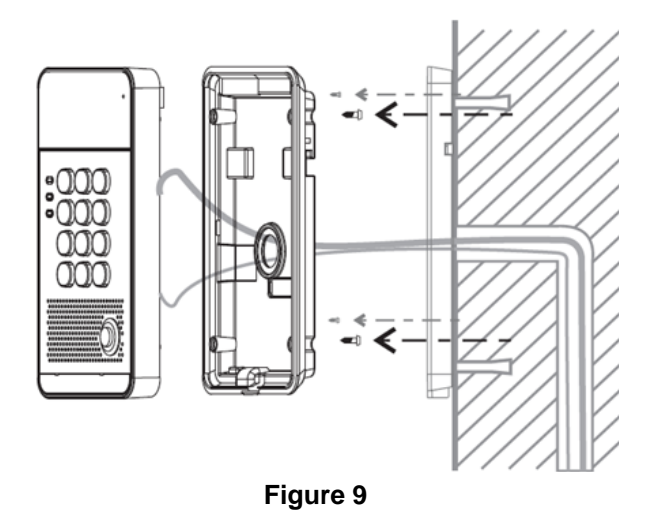

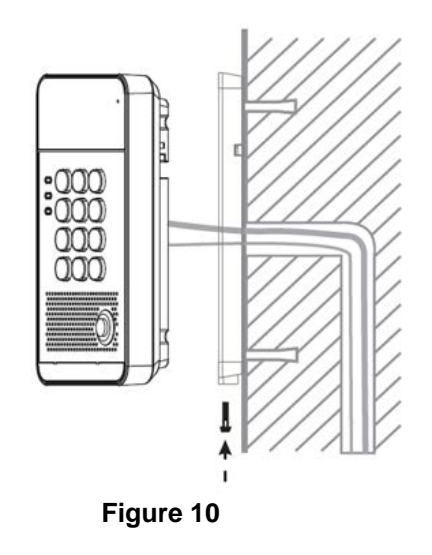

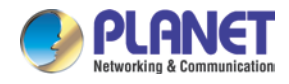

- A. Use the 4 screws to tighten the main part of intercom on the back panel as shown in Figure 9.
- B. Push the device into the wall-mounted hanging shell and tighten it with 1 screw as shown in Figure 10.
- C. Make sure the screws have been tightened properly for better waterproof effect.

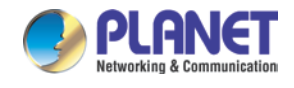

## 3.3 Quick Setting

The product provides a complete function and parameter setting. Users may need to have the network and SIP protocol knowledge to understand the meaning all parameters represent. In order to let equipment users enjoy the high quality of voice service and low cost advantage brought by the device immediately, here we list some basic but necessary setting options in this section to let users know how to operate the HDP-5240PT without understanding such complex SIP protocols.

Prior to this step, please make sure your broadband Internet can be normally operated, and you must complete the connection of the network hardware.

Press and hold "#" key for 3 seconds; the door phone would report the IP address by voice.

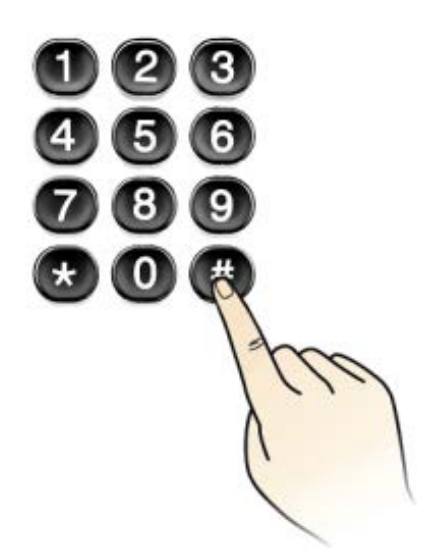

Or you can also use the "Planet Door Phone Finder Utility" software to find the IP address of the device.

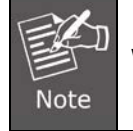

When the HDP-5240PT is powered on, wait for 30 seconds before running the device.

- A. Log on to the Web device configuration.
- B. On the line configuration page, service account, user name, server address and other parameters are required for server address registration.
- C. You can set DSS key on the function key page.
- D. You can set Door Phone parameters on the web page (Phone Settings -> Features).

| # | IP Address    | Serial Number | MAC Address       | SW Version      | Description  |                 |
|---|---------------|---------------|-------------------|-----------------|--------------|-----------------|
| 1 | 192.168.1.158 | HDP-5240PT    | A8:F7:E0:00:00:00 | 12.1072.633.14. | IP Doorphone |                 |
|   |               |               |                   |                 |              |                 |
|   |               |               |                   |                 |              | <u>R</u> efresh |

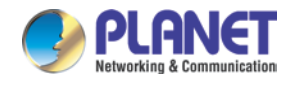

## Chapter 4. Basic Operation

## 4.1 Answer a Call

When a call comes in, the device would answer automatically. If you cancel auto answer feature and set auto answer time, you would hear the ring at the set time and the device would auto answer after configuring the timer.

## 4.2 Call

Configure the shortcut key as hot key and then set up a number; after that you might press the shortcut key for making a call to the configured extension(s).

## 4.3 End Call

Enable the Release (You can enable release) key for hanging up feature to end call.

## 4.4 Open the Door

You might open door through the following seven ways:

- A. Input password on the keyboard to open the door.
- B. Have access to calling the owner and the owner enters the remote password to open the door.
- C. Owner/other equipment accesses control and enter the access code to open the door. (access code should be included in the list of access configuration, and enabled for remote calls to open the door)
- D. Swipe the RFID cards to open the door.
- E. Use the indoor switch to open the door.
- F. Use private access code to open the door.
   Enable for local authentication, and set private access code. Input the access code directly in standby mode to open the door. In this way, the door log would record corresponding card number and user name.
- G. Active URL control command to open the door.

URL is "http://user:pwd@host/cgi-bin/ConfigManApp.com?key=F\_LOCK&code=openCode"

- (A) User and pwd are the user name and password of logging on to web page.
- (B) "openCode" is the remote control code to open the door.

For example, "http://admin:admin@172.18.3.25/cgi-bin/ConfigManApp.com?key=\*"

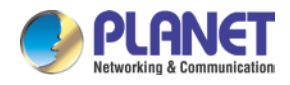

If access code has been input correctly, the device would play siren sound to prompt the HDP-5240PT and the remote user, while input error by low-frequency short chirp. Password input successfully followed by high-frequency siren sound, while input falsely, there would be high-frequency short chirp. When the door has been opened, the device would play siren sound to prompt guests.

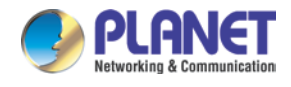

## Chapter 5. Page Settings

## 5.1 Browser Configuration

When the device and your computer are successfully connected to the network, you might enter the IP address of the device in the browser as http://172.16.0.1/ and you can see the login interface of the web page management.

Enter the user name and password and click the Logon button to enter the settings screen.

| PLANET    |           |
|-----------|-----------|
| User:     | admin     |
| Password: | •••       |
| Language: | English 🔻 |
|           | Logon     |
|           |           |

## 5.2 Password Configuration

There are two levels of access: **Administrator** level and **User** level. A user with root level can browse and set all configuration parameters, while a user with general level can set all configuration parameters except server parameters for SIP.

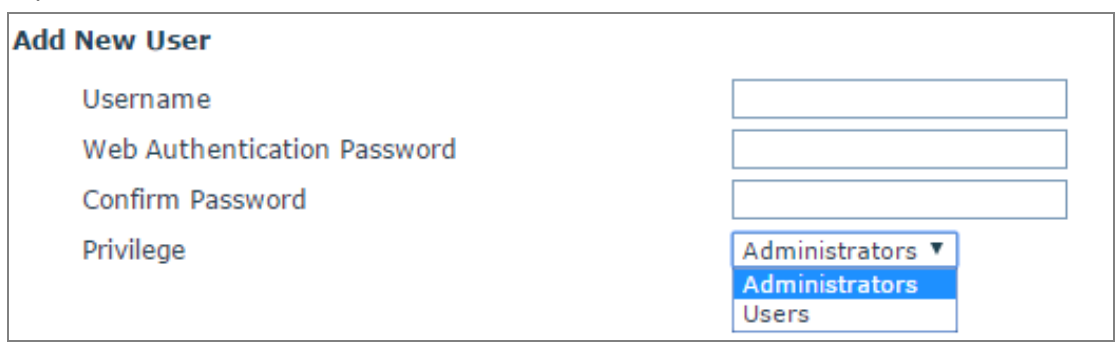

- A. User level: It is not set by default; you can add the feature when needed.
- B. User uses Administrator level by default:
  - (A) User name: admin
  - (B) Password: 123

| Default Setting     |            |  |  |
|---------------------|------------|--|--|
| Default DHCP Client | Off        |  |  |
| Default IP Address  | 172.16.0.1 |  |  |

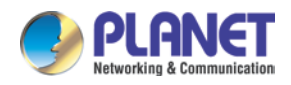

| Default Setting         |                                                        |
|-------------------------|--------------------------------------------------------|
| Default Web Port        | 80                                                     |
| Default Login User Name | admin                                                  |
| Default Login Password  | 123                                                    |
| Report IP Address       | Hold # key for 3 seconds to report IP address by voice |
| Searching Tools         | Planet Door Phone Finder                               |

## 5.3 Configuration via Web

## 5.3.1 System

## A. Information

| HDP-5240PT                            | Information    | Account | Configurations | Upgrade          | Auto Pro |
|---------------------------------------|----------------|---------|----------------|------------------|----------|
| > System                              |                |         |                |                  |          |
|                                       | System Informa | tion    |                |                  |          |
| > Network                             | Model:         |         | HDP-5240       | РТ               |          |
|                                       | Hardware:      |         | 2.1            |                  |          |
| > Line                                | Software:      |         | 2.1.1.254      | 5                |          |
|                                       | Uptime:        |         | 45:02:1        | 11               |          |
| Phone Setting                         | Last uptime:   |         | 00:35:03       |                  |          |
|                                       | MEMInfo:       |         | ROM: 0.8/      | 8(M) RAM: 1.7/16 | 5(M)     |
| › RFID Cards                          | Network        |         |                |                  |          |
| › Call Logs                           | Network mod    | le:     | Static IP      |                  |          |
|                                       | MAC:           |         | 00:d8:4a:      | 00:45:48         |          |
| > Function Key                        | IP:            |         | 192.168.1      | .33              |          |
| · · · · · · · · · · · · · · · · · · · | Subnet mask    |         | 255.255.2      | 55.0             |          |
|                                       | Default gatev  | vay:    | 192.168.1      | 254              |          |
|                                       | SIP Accounts   |         |                |                  |          |
|                                       | Line 1         | 811     | Т              | imeout           |          |
|                                       | Line 2         | 807     | R              | egistered        |          |

| Information        |                                                                                  |
|--------------------|----------------------------------------------------------------------------------|
| Field Name         | Explanation                                                                      |
| System Information | Display equipment model, hardware version, software version, uptime, last uptime |
|                    | and meminfo.                                                                     |

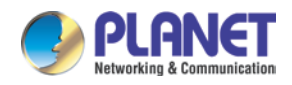

| Information  |                                                                               |
|--------------|-------------------------------------------------------------------------------|
| Field Name   | Explanation                                                                   |
| Network      | Shows the configuration information of WAN port, including connection mode of |
|              | WAN port (Static, DHCP, PPPoE), MAC address, IP address of WAN port.          |
| SIP Accounts | Shows the phone numbers and registration status of the 2 SIP lines.           |

### **B.** Account

Through this page, administrator can add or remove user accounts depending on their needs, or modify the existing user accounts by permission.

| PLANET<br>Retworking & Communication<br>HDP-5240PT | Information       | Account       | Configurations | Upgrade          | Auto Provision | Tools  |
|----------------------------------------------------|-------------------|---------------|----------------|------------------|----------------|--------|
| > System                                           |                   |               |                |                  |                |        |
| Network                                            | Change Web Auther | tication Pass | word           |                  |                |        |
| , HELWOIK                                          | Old Password:     |               |                |                  |                |        |
| s Line                                             | New Password:     |               |                |                  |                |        |
|                                                    | Confirm Password  | 1:            |                |                  |                |        |
| > Phone Setting                                    |                   |               |                | Apply            |                |        |
|                                                    | Add New User      |               |                |                  |                |        |
| › RFID Cards                                       | Username          |               |                |                  |                |        |
|                                                    | Web Authenticat   | on Password   |                |                  |                |        |
| › Call Logs                                        | Confirm Passwore  | ł             |                |                  |                |        |
|                                                    | Privilege         |               |                | Administrators 🔻 |                |        |
| › Function Key                                     |                   |               |                | Add              |                |        |
|                                                    | User Accounts     |               |                |                  |                |        |
|                                                    | User              |               | Privi          | lege             |                |        |
|                                                    | admin             |               | Adminis        | strators         |                | Delete |
|                                                    |                   |               |                |                  |                |        |

| Account                   |                                                  |  |  |
|---------------------------|--------------------------------------------------|--|--|
| Field Name                | Explanation                                      |  |  |
| Change Web Authentication | You can madify the login personer of the appoint |  |  |
| Password                  | You can modily the login password of the account |  |  |
| Add New User              | You can add new user                             |  |  |
| User Accounts             | Show the existing user accounts' information     |  |  |

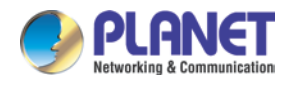

## C. Configurations

| HDP-5240PT      | Information      | Account  | Configurations                                    | Upgrade                                   | Auto Provision                  | Tools  |
|-----------------|------------------|----------|---------------------------------------------------|-------------------------------------------|---------------------------------|--------|
| > System        |                  |          |                                                   |                                           |                                 |        |
| › Network       | Export Configur  | ations   | Right click here to SAV                           | 'E configurations in '                    | 'txt' format.                   |        |
| > Line          | Import Configu   | rations  | Right click here to SAV                           | 'E configurations in '                    | xml' format.                    |        |
| › Phone Setting |                  |          | Configuration file:                               |                                           | Select                          | Import |
| › RFID Cards    | Reset to factory | defaults |                                                   |                                           |                                 |        |
| › Call Logs     |                  |          | Click the [Reset] butto ALL USER'S DATA WIL Reset | n to reset the phon<br>L BE LOST AFTER RI | e to factory defaults.<br>ESET! |        |
| › Function Key  |                  |          |                                                   |                                           |                                 |        |

| Configurations            |                                                                                  |  |  |
|---------------------------|----------------------------------------------------------------------------------|--|--|
| Field Name                | Explanation                                                                      |  |  |
| Export Configurations     | Save the equipment configuration to a txt or xml file. Please right-click on the |  |  |
|                           | choice and then choose "Save Link As."                                           |  |  |
| Import Configurations     | Find the config file, and press Update to load it to the equipment.              |  |  |
| Reset to factory defaults | The HDP-5240PT would restore to factory default configuration and remove all     |  |  |
|                           | configuration information.                                                       |  |  |

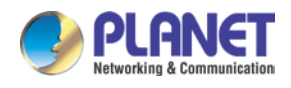

## D. Upgrade

| PLANET<br>Retworking & Communication<br>HDP-5240PT | Information Account                          | Configurations | Upgrade | Auto Provision | Tools |
|----------------------------------------------------|----------------------------------------------|----------------|---------|----------------|-------|
| > System                                           |                                              |                |         |                |       |
| > Network                                          | Software upgrade                             |                |         |                |       |
| › Line                                             | Current Software Versio<br>System Image File | n: 2.1.1.2545  | Selec   | Upgrade        |       |
| › Phone Setting                                    |                                              |                |         |                |       |
| › RFID Cards                                       |                                              |                |         |                |       |
| › Call Logs                                        |                                              |                |         |                |       |
| > Function Key                                     |                                              |                |         |                |       |

| Upgrade                                                          |             |  |
|------------------------------------------------------------------|-------------|--|
| Field Name                                                       | Explanation |  |
| Software upgrade                                                 |             |  |
| Find the firmware, and press Update to load it to the equipment. |             |  |

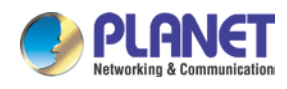

#### E. Auto Provision

| HDP-5240PT      | Information                                    | Account                                       | Configurations | Upgrade                         | Auto Provision | Tools |  |  |
|-----------------|------------------------------------------------|-----------------------------------------------|----------------|---------------------------------|----------------|-------|--|--|
| > System        |                                                |                                               |                |                                 |                |       |  |  |
| > Network       | Common Setting<br>Current Confi                | 5<br>guration Version                         |                |                                 |                |       |  |  |
| › Line          | General Confi<br>CPE Serial Nu                 | guration Version<br>mber                      | 00100400FV0    | 00100400FV02001000000d84a004548 |                |       |  |  |
| › Phone Setting | Authentication Name<br>Authentication Password |                                               | admin<br>•••   | admin<br>•••                    |                |       |  |  |
| › RFID Cards    | Configuration<br>General Confi<br>Key          | File Encrypnion Key<br>guration File Encrypti | on             |                                 |                |       |  |  |
| › Call Logs     | Save Auto Provision Information                |                                               |                |                                 |                |       |  |  |
| › Function Key  | SIP Plug and Play (PnP) >>                     |                                               |                |                                 |                |       |  |  |
|                 | Static Provisioning Server >>                  |                                               |                |                                 |                |       |  |  |
|                 | TR069 >>                                       |                                               | Apply          |                                 |                |       |  |  |

| Auto Provision                |                                                                                |  |  |
|-------------------------------|--------------------------------------------------------------------------------|--|--|
| Field Name                    | Explanation                                                                    |  |  |
| Common Settings               |                                                                                |  |  |
|                               | Show the current config file's version. If the config file to be downloaded is |  |  |
|                               | higher than the current version, the configuration would be upgraded. If       |  |  |
| Current Configuration Version | the endpoints confirm the configuration by the Digest method, the              |  |  |
|                               | configuration would not be upgraded unless it differs from the current         |  |  |
|                               | configuration                                                                  |  |  |
|                               | Show the common config file's version. If the configuration to be              |  |  |
| Conoral Configuration         | downloaded and this configuration is the same, the auto provision would        |  |  |
| Version                       | stop. If the endpoints confirm the configuration by the Digest method, the     |  |  |
|                               | configuration would not be upgraded unless it differs from the current         |  |  |
|                               | configuration.                                                                 |  |  |
| CPE Serial Number             | Serial number of the equipment                                                 |  |  |
| Authoritorian Nama            | Username for configuration server. It is used for FTP/HTTP/HTTPS. If this      |  |  |
| Authentication Name           | is blank, the phone would use anonymous access                                 |  |  |
| Authentication Password       | Password for configuration server. It is used for FTP/HTTP/HTTPS.              |  |  |
| Configuration File Encryption | Encruption key for the configuration file                                      |  |  |
| Кеу                           | Encryption key for the configuration file                                      |  |  |

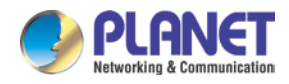

| Auto Provision             |                                                                          |  |  |  |
|----------------------------|--------------------------------------------------------------------------|--|--|--|
| Field Name                 | Explanation                                                              |  |  |  |
| General Configuration File | Encryption key for common configuration file                             |  |  |  |
| Encryption Key             |                                                                          |  |  |  |
| Save Auto Provision        | Save the auto provision username and password in the phone until the     |  |  |  |
| Information                | server URL is changed                                                    |  |  |  |
| DHCP Option                |                                                                          |  |  |  |
| Option Value               | The equipment supports configuration from Option 43, Option 66, or a     |  |  |  |
|                            | Custom DHCP option. It may also be disabled.                             |  |  |  |
| Custom Option Value        | Custom option number. It must be from 128 to 254.                        |  |  |  |
| SIP Plug and Play (PnP)    |                                                                          |  |  |  |
|                            | If it is enabled, the equipment would send SIP SUBSCRIBE messages to     |  |  |  |
|                            | the server address when it boots up. Any SIP server compatible with that |  |  |  |
| Enable SIP PnP             | message would reply with a SIP NOTIFY message containing the Auto        |  |  |  |
|                            | Provisioning Server URL where the phones can request their               |  |  |  |
|                            | configuration.                                                           |  |  |  |
| Server Address             | PnP Server Address                                                       |  |  |  |
| Server Port                | PnP Server Port                                                          |  |  |  |
| Transportation Protocol    | PnP Transfer protocol – UDP or TCP                                       |  |  |  |
| Update Interval            | Interval time for querying PnP server. Default is 1 hour.                |  |  |  |
| Static Provisioning Server |                                                                          |  |  |  |
| Sonvor Address             | Set FTP/TFTP/HTTP server IP address for auto update. The address can     |  |  |  |
| Server Address             | be an IP address or domain name with subdirectory.                       |  |  |  |
| Configuration File Name    | Specify configuration file name. The equipment would use its MAC ID as   |  |  |  |
| Configuration File Name    | the config file name if this is blank.                                   |  |  |  |
| Protocol Type              | Specify the Protocol type FTP, TFTP or HTTP.                             |  |  |  |
| Update Interval            | Specify the update interval time. Default is 1 hour.                     |  |  |  |
| Update Mode                | 1. Disable – not to update                                               |  |  |  |
|                            | 2. Update after reboot – update only after reboot.                       |  |  |  |
|                            | 3. Update at time period – update at periodic update period              |  |  |  |
| TR069                      |                                                                          |  |  |  |
| Enable TR069               | Enable/Disable TR069 configuration                                       |  |  |  |
| ACS Server Type            | Select Common or CTC ACS Server Type.                                    |  |  |  |
| ACS Server URL             | ACS Server URL.                                                          |  |  |  |
| ACS User                   | User name of ACS.                                                        |  |  |  |
| ACS Password               | ACS Password.                                                            |  |  |  |
| TR069 Auto Login           | Enable/Disable TR069 Auto Login.                                         |  |  |  |

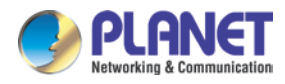

| Auto Provision        |                                                             |  |
|-----------------------|-------------------------------------------------------------|--|
| Field Name            | Explanation                                                 |  |
| INFORM Sending Period | Time between transmissions of "Inform"; the unit is second. |  |

#### F. Tools

| PLANET<br>Networking & Communication |                                             |         |                |         |                |       |  |
|--------------------------------------|---------------------------------------------|---------|----------------|---------|----------------|-------|--|
| HDP-5240PT                           | Information                                 | Account | Configurations | Upgrade | Auto Provision | Tools |  |
| > System                             |                                             |         |                |         |                |       |  |
| > Network                            | Syslog                                      |         |                |         |                |       |  |
|                                      | Enable Syslo                                | g       |                |         | _              |       |  |
| › Line                               | Server Addre                                | SS      | 0.0.0          |         |                |       |  |
|                                      | Server Port                                 |         | 514            |         |                |       |  |
| > Phone Setting                      | APP Log Level                               |         | None           | None    |                |       |  |
|                                      | SIP Log Leve                                |         | None           | •       |                |       |  |
| › RFID Cards                         |                                             |         | Apply          |         |                |       |  |
|                                      | Network Packets Capture                     |         |                |         |                |       |  |
| › Call Logs                          |                                             |         | Start          |         |                |       |  |
| › Function Key                       | Reboot Phone                                |         |                |         |                |       |  |
|                                      | Click [Reboot] button to restart the phone! |         |                |         |                |       |  |
|                                      |                                             |         | Reboot         |         |                |       |  |

Syslog is a protocol used to record log messages using a client/server mechanism. The Syslog server receives the messages from clients, and classifies them based on priority and type. Then these messages would be written into a log by rules which the administrator has configured.

There are 8 levels of debug information.

Level 0 (emergency): System is unusable. This is the highest debug info level.

- Level 1(alert): Action must be taken immediately.
- Level 2 (critical): System is probably working incorrectly.
- Level 3 (error): System may not work correctly.
- Level 4 (warning): System may work correctly but needs attention.
- Level 5 (notice): It is normal but significant condition.
- Level 6 (informational): It is normal daily message.
- Level 7 (debug): Debug messages normally are used by system designer. This level can only be displayed via telnet.

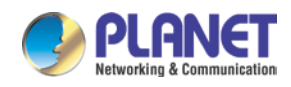

Note

| Tools                                                                                             |                               |  |  |
|---------------------------------------------------------------------------------------------------|-------------------------------|--|--|
| Field Name                                                                                        | Explanation                   |  |  |
| Syslog                                                                                            |                               |  |  |
| Enable Syslog                                                                                     | Enable or disable system log. |  |  |
| Server Address                                                                                    | System log server IP address. |  |  |
| Server Port                                                                                       | System log server port.       |  |  |
| App Log Level                                                                                     | Set the level of App log.     |  |  |
| SIP Log Level                                                                                     | Set the level of SIP log.     |  |  |
| Network Packets Capture                                                                           |                               |  |  |
| Capture a packet stream from the equipment. This is normally used to troubleshoot problems.       |                               |  |  |
| Reboot Phone                                                                                      |                               |  |  |
| Some configuration modifications require a reboot to become effective. Clicking the Reboot button |                               |  |  |
| would lead to reboot immediately.                                                                 |                               |  |  |
| Be sure to save the configuration before rebooting.                                               |                               |  |  |
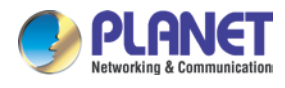

# 5.3.2 Network

# A. Basic

| PLANET<br>Networking & Communication |                                          |                    |                            |             |
|--------------------------------------|------------------------------------------|--------------------|----------------------------|-------------|
| HDP-5240PT                           | Basic Ad                                 | lvanced            | VPN                        |             |
| > System                             | Network Status                           |                    |                            |             |
| * Network                            | IP:<br>Subnet mask:                      | 192.1<br>255.2     | 168.1.33<br>255.255.0      |             |
| > Line                               | Default gateway:<br>MAC:                 | 192.1<br>00:d8     | 168.1.254<br>3:4a:00:45:48 |             |
| › Phone Setting                      | MAC Timestamp                            | 2016               | 0722                       |             |
| > RFID Cards                         | Static IP                                | D                  |                            | PPPoe       |
| › Call Logs                          | Subnet mask<br>Default gateway           | 255.2              | 255.0.0                    | _<br>]<br>] |
| › Function Key                       | Primary DNS Server<br>Secondary DNS Serv | 8.8.8<br>ver 168.9 | .8<br>95.1.1<br>pply       | ]           |

| Field Name                                                                       | Explanation                                                                  |  |  |
|----------------------------------------------------------------------------------|------------------------------------------------------------------------------|--|--|
| Network Status                                                                   |                                                                              |  |  |
| IP                                                                               | The current IP address of the equipment                                      |  |  |
| Subnet Mask                                                                      | The current Subnet Mask                                                      |  |  |
| Default Gateway                                                                  | The current Gateway IP address                                               |  |  |
| MAC                                                                              | The MAC address of the equipment                                             |  |  |
| MAC Timestamp                                                                    | Get the MAC address' time.                                                   |  |  |
| Settings                                                                         |                                                                              |  |  |
| Select the appropriate network mode. The equipment supports three network modes: |                                                                              |  |  |
| Statia ID                                                                        | Network parameters must be entered manually and would not change. All        |  |  |
| Static IP                                                                        | parameters are provided by the ISP.                                          |  |  |
| DHCP                                                                             | Network parameters are provided automatically by a DHCP server.              |  |  |
| PPPoE                                                                            | Account and Password must be input manually. These are provided by your ISP. |  |  |

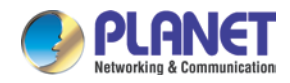

| Field Name                                                                                                 | Explanation                                                    |  |  |
|----------------------------------------------------------------------------------------------------|----------------------------------------------------------------|--|--|
| If static IP is chosen, the                                                                                | e screen below would appear. Enter values provided by the ISP. |  |  |
| DNS Server                                                                                                 | Select the Configured mode of the DNS Server.                  |  |  |
| Configured by                                                                                              |                                                                |  |  |
| Primary DNS Server                                                                                         | Enter the server address of the Primary DNS.                   |  |  |
| Secondary DNS                                                                                              | Enter the server address of the Secondary DNS.                 |  |  |
| Server                                                                                                    |                                                                |  |  |
| After entering the new settings, click the Apply button. The equipment would save the new settings and     |                                                                |  |  |
| apply them. If a new IP address was entered for the equipment, it must be used to login to the phone after |                                                                |  |  |

### B. Advanced

clicking the Apply button.

The equipment supports 802.1Q/P protocol and DiffServ configuration. VLAN function can support the different VLAN ID mode of processing the WAN port and LAN port.

(A) Chart 1 shows a network switch with no VLAN. Any broadcast frames would be transmitted to all other ports. For example, frames broadcast from port 1 would be sent to Ports 2, 3, and 4.

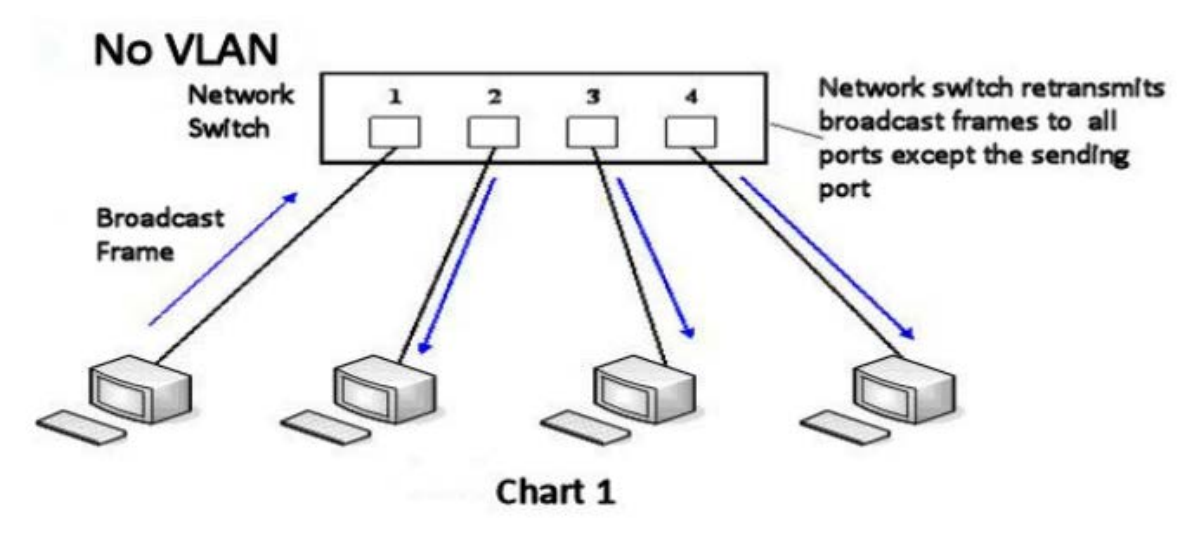

(B) Chart 2 shows an example with two VLANs indicated in red and blue. In this example, frames broadcast from Port 1 would only go to Port 2 since Ports 3 and 4 are in a different VLAN. VLANs can be used to divide a network by restricting the transmission of broadcast frames.

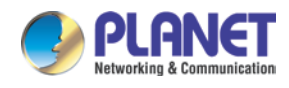

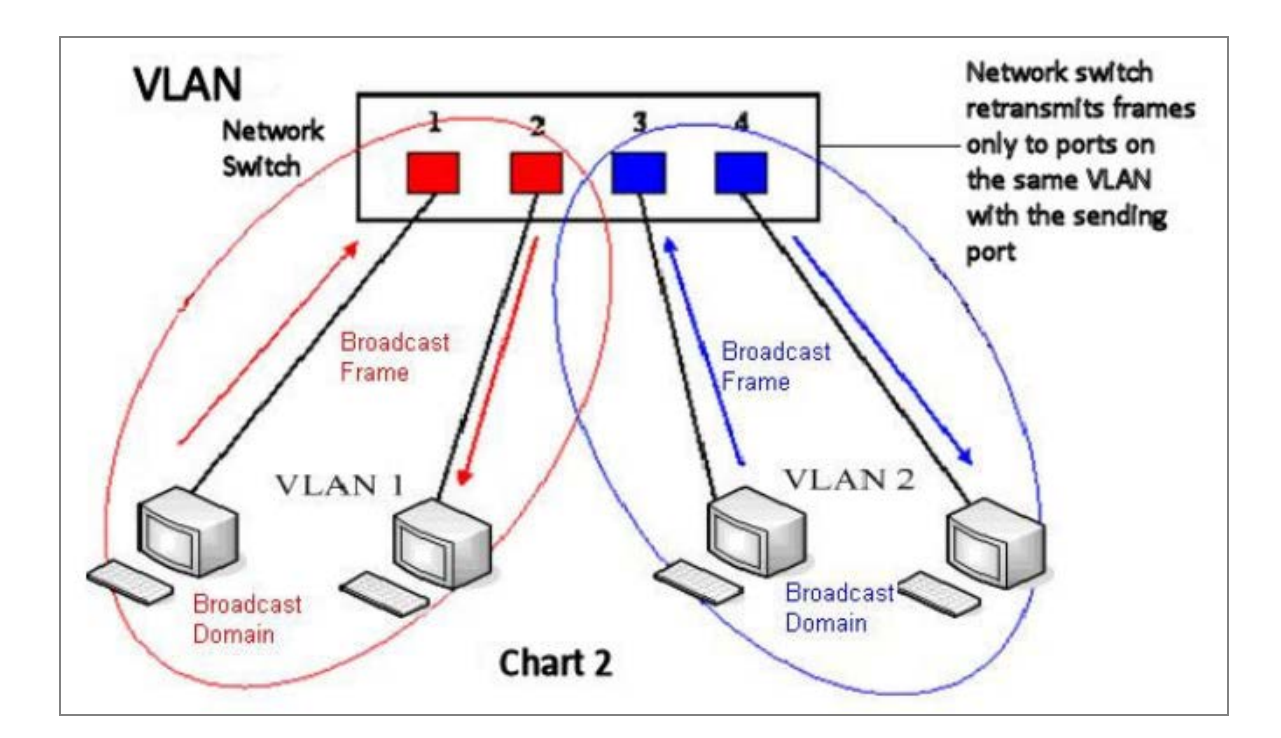

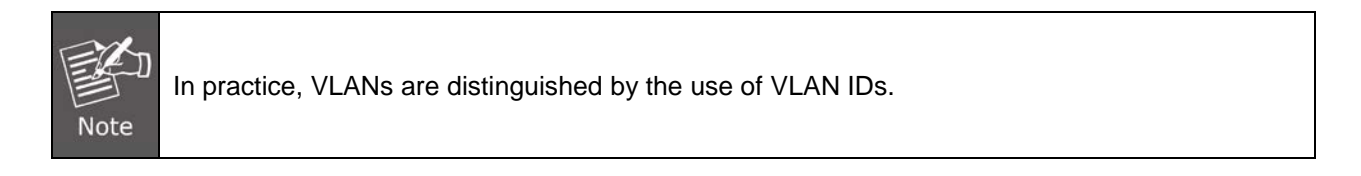

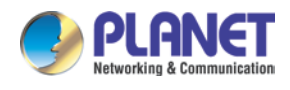

| PLANET          |                               |                   |              |        |                                  |          |                   |
|-----------------|-------------------------------|-------------------|--------------|--------|----------------------------------|----------|-------------------|
| HDP-5240PT      | Basic                         | Advanced          | VPI          | v      |                                  |          |                   |
| › System        | Link Layer Discov             | ery Protocol (LL  | .DP) Setting | js     |                                  |          |                   |
| Network         | Enable LLDP<br>Enable Learnii | g Function        |              |        | Packet Interval(1~3600)          | 60       | Second(s)         |
| › Line          | VLAN Settings                 |                   |              |        |                                  |          |                   |
| › Phone Setting | Enable VLAN<br>802.1p Signal  | Priority          | 0            | (0~7)  | VLAN ID<br>802.1p Media Priority | 256<br>0 | (0~4095)<br>(0~7) |
| › RFID Cards    | Quality of Service            | (QoS) Settings    |              |        | Cignal OoC Driarity              | 46       | (0.62)            |
| › Call Logs     | Media QoS Pri                 | prity             | ¥6           | (0~63) | Signal QoS Phoney                | 40       | _(0~03)           |
|                 | 802.1X Settings               |                   |              |        |                                  |          |                   |
| Function Key    | Enable 802.1                  | (                 |              |        |                                  |          |                   |
|                 | Username                      |                   | admin        |        |                                  |          |                   |
|                 | Password                      |                   | •••          |        |                                  |          |                   |
|                 |                               |                   |              | Apply  |                                  |          |                   |
|                 | HTTPS Certific                | ation File: http: | s.pem        | N/A    | Upload Delete                    | e        |                   |

| Advanced                                      |                                                                                                    |  |  |  |
|-----------------------------------------------|----------------------------------------------------------------------------------------------------|--|--|--|
| Field Name                                    | Explanation                                                                                                    |  |  |  |
| Link Layer Discovery Protocol (LLDP) Settings |                                                                                                    |  |  |  |
| Enable LLDP                                   | Enable or Disable Link Layer Discovery Protocol (LLDP).                                                                                                    |  |  |  |
| Enable Learning Function                      | Enables the telephone to synchronize its VLAN data with the Network Switch.<br>The telephone would automatically synchronize DSCP, 802.1p, and VLAN ID<br>values even if these values differ from those provided by the LLDP server. |  |  |  |
| Packet Interval (1~3600)                      | The time interval of sending LLDP Packets                                                                                                    |  |  |  |
| VLAN Settings                                 |                                                                                                    |  |  |  |
| Enable VLAN                                   | Enable or Disable WAN port VLAN.                                                                                                    |  |  |  |
| VLAN ID                                       | Specify the value of the VLAN ID. Range is 0-4095.                                                                                                    |  |  |  |
| 802.1p Signal Priority                        | Specify the value of the signal 802.1p priority. Range is 0-7.                                                                                                    |  |  |  |
| 802.1p Media Priority                         | Specify the value of the voice 802.1p priority. Range is 0-7.                                                                                                    |  |  |  |
| Quality of Service (QoS) Settings             |                                                                                                    |  |  |  |
| Enable DSCP QoS                               | Enable or Disable Differentiated Services Code Point (DSCP).                                                                                                    |  |  |  |
| Media QoS Priority                            | Specify the value of the Media DSCP in decimal.                                                                                                    |  |  |  |
| Signal QoS Priority                           | Specify the value of the Signal DSCP in decimal.                                                                                                    |  |  |  |

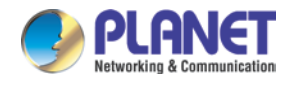

| 802.1X Settings                            |                           |                 |       |       |  |
|--------------------------------------------|---------------------------|-----------------|-------|-------|--|
|                                            | 802.1X Settings           |                 |       |       |  |
|                                            | Enable 802.1X             |                 |       |       |  |
|                                            | Username                  |                 |       | admin |  |
|                                            | Password                  |                 |       | •••   |  |
|                                            |                           |                 |       |       |  |
|                                            |                           |                 | Apply |       |  |
| Enable 802.1X                              | Enable or Disable 812.1X. |                 |       |       |  |
| Username                                   | 802.1X user account       |                 |       |       |  |
| Password                                   |                           | 802.1X password |       |       |  |
| HTTPS Certification File                   |                           |                 |       |       |  |
| Upload or delete HTTPS Certification File. |                           |                 |       |       |  |

### C. VPN

The device supports remote connection via VPN. It supports both Layer 2 Tunneling Protocol (L2TP) and OpenVPN protocol. This allows users at remote locations on the public network to make secure connections to local networks.

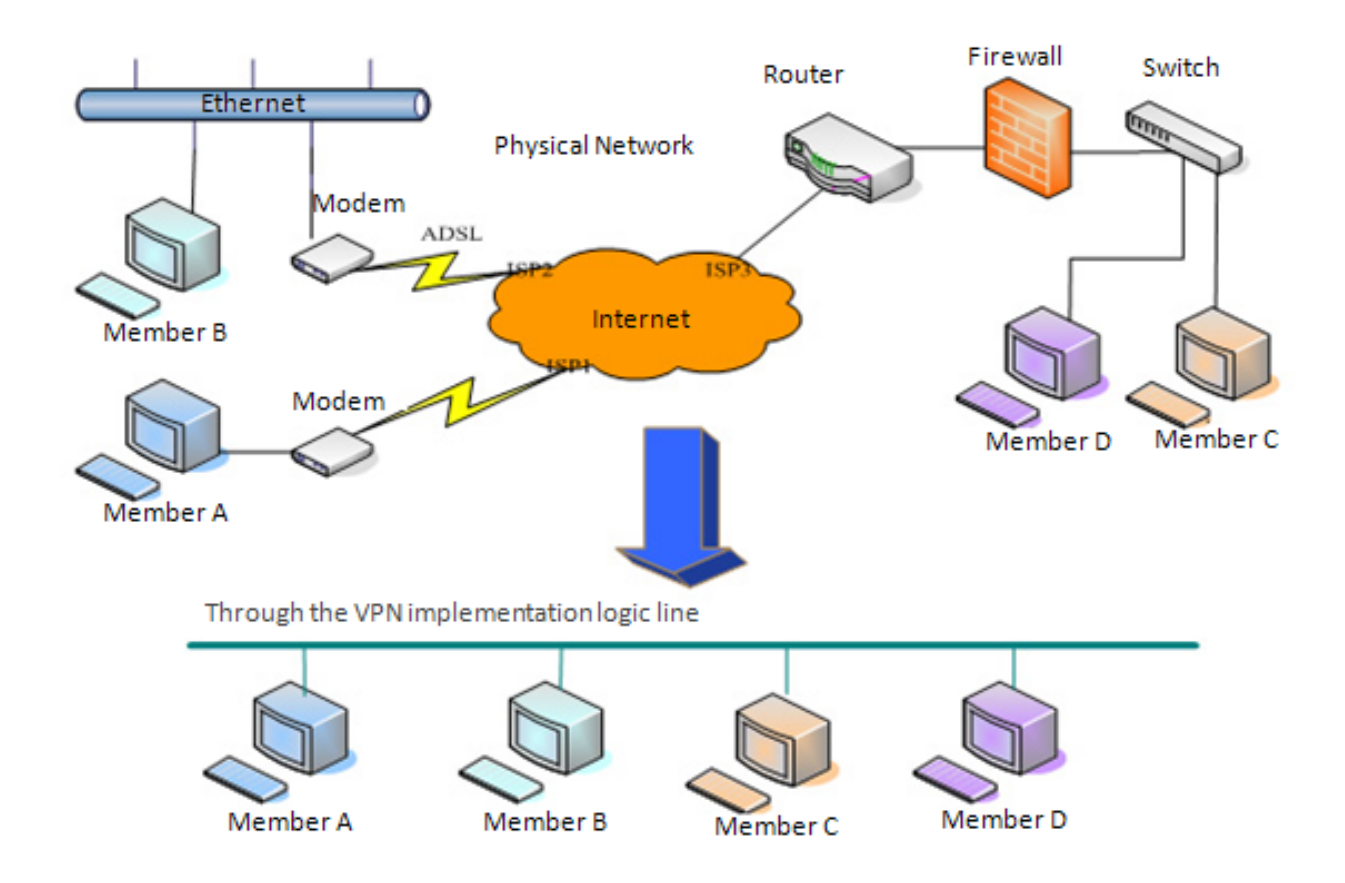

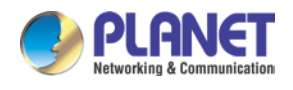

| PLANET<br>Networking & Communication |                      |                         |         |      |       |          |
|--------------------------------------|----------------------|-------------------------|---------|------|-------|----------|
| HDP-5240PT                           | Basic                | Advanced                | VPN     |      |       |          |
| › System                             | Virtual Private Ne   | etwork (VPN) Stat       | us      |      |       |          |
| Network                              | VPN 1                | IP Address:             | 0.0.0.0 | )    |       |          |
|                                      | VPN Mode             |                         |         |      |       |          |
| > Line                               | Enab                 | le VPN 🔲                |         |      |       |          |
|                                      | L2TP                 | $\odot$                 | OpenV   | PN 🖲 |       |          |
| > Phone Setting                      |                      |                         |         |      |       |          |
|                                      | Layer 2 Tunnelin     | g Protocol (L2TP)       |         |      |       |          |
| > RFID Cards                         | L2TP                 | Server Address          |         |      |       |          |
|                                      | Authe                | entication Name         | admin   |      |       |          |
| > Call Logs                          | Authe                | entication Password     | •••     |      |       |          |
| › Function Key                       |                      | (                       | Apply   |      |       |          |
|                                      | <b>OpenVPN Files</b> |                         |         |      |       |          |
|                                      | OpenVPN Con          | figuration file: client | .ovpn   | N/A  | Uploa | d Delete |
|                                      | CA Root Certif       | ication: ca.crt         |         | N/A  | Uploa | d Delete |
|                                      | Client Certifica     | ation: client           | .crt    | N/A  | Uploa | d Delete |
|                                      | Client Key:          | client                  | .key    | N/A  | Uploa | d Delete |
|                                      |                      |                         |         |      |       |          |

| Field Name                       | Explanation                                                            |
|----------------------------------|------------------------------------------------------------------------|
| VPN IP Address                   | Shows the current VPN IP address.                                      |
| VPN Mode                         |                                                                        |
| Enable VPN                       | Enable/Disable VPN.                                                    |
| L2TP                             | Select Layer 2 Tunneling Protocol.                                     |
|                                  | Select OpenVPN Protocol. (Only one protocol may be activated. After    |
| OpenVPN                          | the selection is made, the configuration should be saved and the phone |
|                                  | be rebooted.)                                                          |
| Layer 2 Tunneling Protocol (L2T  | <sup>-</sup> P)                                                        |
| L2TP Server Address              | Set VPN L2TP Server IP address.                                        |
| Authentication Name              | Set User Name access to VPN L2TP Server.                               |
| Authentication Password          | Set Password access to VPN L2TP Server.                                |
| Open VPN Files                   |                                                                        |
| Upload or delete Open VPN Certif | ication Files.                                                         |

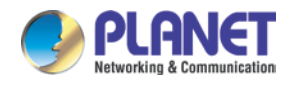

# 5.3.3 Line

# A. SIP

You can configure a SIP server on this page.

| PLANET<br>Retworking & Communication<br>HDP-5240PT | SIP Basic Set           | tings      |                          |              |
|----------------------------------------------------|-------------------------|------------|--------------------------|--------------|
| > System                                           | Line SIP 2 V            |            |                          |              |
| > Network                                          | Basic Settings >>       |            |                          |              |
|                                                    | Line Status             | Registered | SIP Proxy Server Address | 192.168.1.35 |
| > Line                                             | Username                | 807        | SIP Proxy Server Port    | 5060         |
|                                                    | Display name            | 807        | Outbound proxy add.      |              |
| Dhone Setting                                      | Authentication Name     | 807        | Outbound proxy port      | admin        |
| 7 Phone Setting                                    | Authentication Password | •••        | Realm                    |              |
|                                                    | Activate                | •          |                          |              |
| RFID Cards                                         | Codecs Settings >>      |            |                          |              |
| > Call Logs                                        | Advanced Settings >>    |            |                          |              |
| › Function Key                                     | <u> </u>                | Apply      |                          |              |

| SIP                                               |                                                                                |  |
|---------------------------------------------------|--------------------------------------------------------------------------------|--|
| Field Name                                        | Explanation                                                                    |  |
| Basic Settings (Choose the SIP line to configure) |                                                                                |  |
| Line Status                                       | Display the current line status after page loading. To get the up-to-date line |  |
|                                                   | status, user has to refresh the page manually.                                 |  |
| User Name                                         | Enter the username of the service account.                                     |  |
| Display Name                                      | Enter the display name to be sent in a call request.                           |  |
| Authentication Name                               | Enter the authentication name of the service account.                          |  |
| Authentication Password                           | Enter the authentication password of the service account.                      |  |
| Activate                                          | Whether the service of the line should be activated.                           |  |
| SIP Proxy Server Address                          | Enter the IP or FQDN address of the SIP proxy server.                          |  |
| SIP Proxy Server Port                             | Enter the SIP proxy server port, default is 5060.                              |  |
| Outbound provided address                         | Enter the IP or FQDN address of outbound proxy server provided by the          |  |
| Outbound proxy address                            | service provider.                                                              |  |
| Outbound proxy port                               | Enter the outbound proxy port, default is 5060.                                |  |
| Realm                                             | Enter the SIP domain if it is needed by the service provider.                  |  |

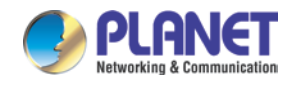

I

| Codecs Settings >> |                                      |  |
|--------------------|--------------------------------------|--|
| Disabled Codecs    | Enabled Codecs                       |  |
|                    | G.722<br>G.711U<br>G.711A<br>G.729AB |  |

| SIP                                                                                       |             |  |  |  |
|-------------------------------------------------------------------------------------------|-------------|--|--|--|
| Field Name                                                                                | Explanation |  |  |  |
| Codecs Settings                                                                           |             |  |  |  |
| Set the priority and availability of the codecs by adding or removing them from the list. |             |  |  |  |
|                                                                                           |             |  |  |  |

| Ad | vanced Settings >>                       |                       |                                |                |
|----|------------------------------------------|-----------------------|--------------------------------|----------------|
|    | Call Forward Unconditional               |                       | Enable Auto Answering          |                |
|    | Call Forward Number for<br>Unconditional |                       | Auto Answering Delay           | 5 Second(s)    |
|    | Call Forward on Busy                     |                       | Subscribe For Voice Message    |                |
|    | Call Forward Number for Busy             |                       | Voice Message Number           |                |
|    | Call Forward on No Answer                |                       | Voice Message Subscribe Period | 3600 Second(s) |
|    | Call Forward Number for No<br>Answer     |                       |                                |                |
|    | Call Forward Delay for No<br>Answer      | 5<br>(0~120)Second(s) | Enable Hotline                 |                |
|    | Hotline Delay                            | 0 (0~9)Second(s)      | Hotline Number                 |                |
|    |                                          |                       |                                |                |
|    | Enable DND                               |                       | Ring Type                      | Default 🔻      |
|    | Blocking Anonymous Call                  |                       | Conference Type                | Local 🔻        |
|    | Use 182 Response for Call<br>waiting     |                       | Server Conference Number       |                |
|    | Anonymous Call Standard                  | None 🔻                | Transfer Timeout               | 0 Second(s)    |
|    | Dial Without Registered                  |                       | Enable Long Contact            |                |
|    | Click To Talk                            |                       | Enable Use Inactive Hold       |                |
|    | User Agent                               |                       | Enable Missed Call Log         | <b>v</b>       |
|    | Use Quote in Display Name                |                       | Response Single Codec          |                |
|    |                                          |                       |                                |                |

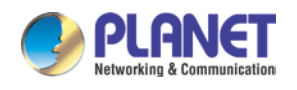

| Use Feature Code                     |                     |                                       |              |
|--------------------------------------|---------------------|---------------------------------------|--------------|
| Enable DND                           |                     | DND Disabled                          |              |
| Enable Call Forward<br>Unconditional |                     | Disable Call Forward<br>Unconditional |              |
| Enable Call Forward on Busy          |                     | Disable Call Forward on Busy          |              |
| Enable Call Forward on No<br>Answer  |                     | Disable Call Forward on No<br>Answer  |              |
| Enable Blocking Anonymous Call       |                     | Disable Blocking Anonymous Cal        |              |
|                                      |                     |                                       |              |
| Specific Server Type                 | COMMON <b>T</b>     | Enable DNS SRV                        |              |
| Registration Expiration              | 3600 Second(s)      | Keep Alive Type                       | UDP V        |
| Use VPN                              |                     | Keep Alive Interval                   | 30 Second(s) |
| Use STUN                             |                     | Sync Clock Time                       |              |
| Convert URI                          |                     | Enable Session Timer                  |              |
| DTMF Type                            | AUTO 🔻              | Session Timeout                       | 0 Second(s)  |
| DTMF SIP INFO Mode                   | Send 10/1 <b>T</b>  | Enable Rport                          |              |
| Transportation Protocol              | UDP T               | Enable PRACK                          |              |
| SIP Version                          | RFC3261 V           | Keep Authentication                   |              |
| Caller ID Header                     | PAI-RPID-I <b>T</b> | Auto TCP                              |              |
| Enable Strict Proxy                  |                     | Enable Feature Sync                   |              |
| Enable user=phone                    |                     | Enable GRUU                           |              |
| Enable SCA                           |                     | BLF Server                            |              |
| Enable BLF List                      |                     | BLF List Number                       |              |
|                                      |                     |                                       |              |
| SIP Encryption                       |                     | RTP Encryption                        |              |
| SIP Encryption Key                   |                     | RTP Encryption Key                    |              |
|                                      | Apply               |                                       |              |

| SIP                       |                                                                             |  |  |
|---------------------------|-----------------------------------------------------------------------------|--|--|
| Field Name                | Explanation                                                                 |  |  |
| Advanced Settings         |                                                                             |  |  |
|                           | Enable unconditional call forwarding; all incoming calls would be forwarded |  |  |
|                           | to the number specified in the next field.                                  |  |  |
| Call Forward Number for   | Set the number of unconditional call forwarding.                            |  |  |
| Unconditional             |                                                                             |  |  |
| Coll Forward on Rusy      | Enable call forward on busy; when the phone is busy, any incoming call      |  |  |
| Call Forward on Busy      | would be forwarded to the number specified in the next field.               |  |  |
| Call Forward Number for   | Set the number of call forwarding when the HDP-5240PT is busy.              |  |  |
| Busy                      |                                                                             |  |  |
| Coll Forward on No Answer | Enable call forward on no answer; when an incoming call is not answered     |  |  |
| Call Forward on No Answer | within the configured delay time, the call would be forwarded to the number |  |  |

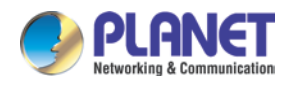

| SIP                                                                                 |                                                                                                    |  |  |  |
|-------------------------------------------------------------------------------------|----------------------------------------------------------------------------------------------------|--|--|--|
| Field Name                                                                          | Explanation                                                                                                    |  |  |  |
|                                                                                     | specified in the next field.                                                                                                    |  |  |  |
| Call Forward Number for No<br>Answer                                                | Set the number of call forward on no answer.                                                                                                    |  |  |  |
| Call Forward Delay for No<br>Answer                                                 | Set the delay time of not answered call before being forwarded.                                                                                                    |  |  |  |
| Hotline Delay                                                                       | Set the delay for hotline before the system automatically dial it.                                                                                                    |  |  |  |
| Enable Auto Answering                                                               | The incoming calls would be answered automatically after the delay time.                                                                                                    |  |  |  |
| Auto Answering Delay                                                                | Set the delay for incoming call before the system automatically answers it.                                                                                                    |  |  |  |
| Subscribe For Voice<br>Message                                                      | Enable the device to subscribe a voice message waiting notification. If you enable it, the device would receive notification from the server if there is voice message waiting on the server.                     |  |  |  |
| Voice Message Number                                                                | Set the number for retrieving voice message.                                                                                                    |  |  |  |
| Voice Message Subscribe<br>Period                                                   | Set the period of voice message notification subscription.                                                                                                    |  |  |  |
| Enable Hotline                                                                      | The device would dial to the specific number immediately at audio channel opened by off-hook or turning on hands-free speaker or headphone.                                                                       |  |  |  |
| Hotline Number                                                                      | Set the hotline dialing number.                                                                                                    |  |  |  |
| Enable DND                                                                          | Any incoming call on this line would be rejected automatically.                                                                                                    |  |  |  |
| Blocking Anonymous Call                                                             | Reject any incoming call without presenting caller ID.                                                                                                    |  |  |  |
| Use 182 Response for Call waiting                                                   | Set the device to use 182 response code at call waiting response.                                                                                                    |  |  |  |
| Anonymous Call Standard                                                             | Set the standard to be used for anonymous call.                                                                                                    |  |  |  |
| Dial Without Registered                                                             | Set call out by proxy without registration.                                                                                                    |  |  |  |
| Click To Talk                                                                       | Set Click To Talk.                                                                                                    |  |  |  |
| User Agent                                                                          | Set the user agent the default is Model with Software Version.                                                                                                    |  |  |  |
| Use Quote in Display Name                                                           | Whether to add quote in display name.                                                                                                    |  |  |  |
| Ring Type                                                                           | Set the ring tone type for the line.                                                                                                    |  |  |  |
| Conference Type                                                                     | Set the type of call conference For Local, set up call conference by the device itself; HDP-5240PT supports two remote parties. For Server, set up call conference by dialing to a conference room on the server. |  |  |  |
| Server Conference Number                                                            | Set the conference room number when conference type is set to be Server                                                                                                    |  |  |  |
| Transfer Timeout                                                                    | Set the timeout of call transfer process.                                                                                                    |  |  |  |
| Enable Long Contact                                                                 | Allow more parameters in contact field per RFC 3840.                                                                                                    |  |  |  |
| Enable Missed Call Log If it is enabled, the phone would save missed calls into the |                                                                                                    |  |  |  |

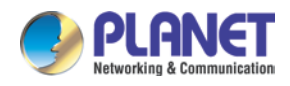

| SIP                                                                  |                                                                                 |  |  |  |
|----------------------------------------------------------------------|---------------------------------------------------------------------------------|--|--|--|
| Field Name                                                           | Explanation                                                                     |  |  |  |
|                                                                      | record.                                                                         |  |  |  |
| Deenenee Cingle Codee                                                | If it is enabled, the device would use single codec in response to an           |  |  |  |
| Response Single Codec                                                | incoming call request.                                                          |  |  |  |
|                                                                      | When this setting is enabled, the features in this section would not be         |  |  |  |
| Llas Fostura Codo                                                    | handled by the device itself but by the server instead. In order to control the |  |  |  |
| Use realure Code                                                     | authorization of the features, the device would send feature code to the        |  |  |  |
|                                                                      | server by dialing the number specified in each feature code field.              |  |  |  |
| Specific Server Type                                                 | Set the line to collaborate with specific server type.                          |  |  |  |
| Registration Expiration                                              | Set the SIP expiration period.                                                  |  |  |  |
| Use VPN                                                              | Set the line to use VPN restrict route.                                         |  |  |  |
| Use STUN                                                             | Set the line to use STUN for NAT traversal.                                     |  |  |  |
| Convert URI                                                          | Convert not digit and alphabet characters to %hh hex code.                      |  |  |  |
| DTMF Type                                                            | Set the DTMF type to be used for the line.                                      |  |  |  |
| DTMF SIP INFO Mode                                                   | Set the SIP INFO mode to send '*' and '#' or '10' and '11'.                     |  |  |  |
| Transportation Protocol                                              | Set the line to use TCP or UDP for SIP transmission.                            |  |  |  |
| SIP Version                                                          | Set the SIP version.                                                            |  |  |  |
| Caller ID Header                                                     | Set the Caller ID Header.                                                       |  |  |  |
| Enable Strict Provid                                                 | Enables the use of strict routing. When the phone receives packets from         |  |  |  |
| Enable Sinci Proxy                                                   | the server, it would use the source IP address, not the address in via field.   |  |  |  |
| Enable user=phone                                                    | Sets user=phone in SIP messages.                                                |  |  |  |
| Enable SCA                                                           | Enable/Disable SCA (Shared Call Appearance )                                    |  |  |  |
| Enable BLF List                                                      | Enable/Disable BLF List                                                         |  |  |  |
| Enable DNS SRV                                                       | Set the line to use DNS SRV which would resolve the FQDN in proxy               |  |  |  |
|                                                                      | server into a service list.                                                     |  |  |  |
| Keen Alive Type                                                      | Set the line to use dummy UDP or SIP OPTION packet to keep NAT                  |  |  |  |
|                                                                      | pinhole opened.                                                                 |  |  |  |
| Keep Alive Interval                                                  | Set the keep alive packet transmitting interval.                                |  |  |  |
|                                                                      | Set the line to enable call ending by session timer refreshment. The call       |  |  |  |
| Enable Session Timer                                                 | session would be ended if there is not new session timer event updating         |  |  |  |
|                                                                      | received after the timeout period.                                              |  |  |  |
| Session Timeout                                                      | Set the session timer timeout period.                                           |  |  |  |
| Enable Rport                                                         | Set the line to add Rport in SIP headers.                                       |  |  |  |
| Enable PRACK                                                         | Set the line to support PRACK SIP message.                                      |  |  |  |
| Keep Authentication                                                  | Keep the authentication parameters of previous authentication.                  |  |  |  |
| Auto TCP Using TCP protocol to guarantee usability of transport when |                                                                                 |  |  |  |

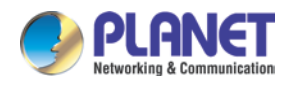

| SIP                 |                                                                            |  |  |
|---------------------|----------------------------------------------------------------------------|--|--|
| Field Name          | Explanation                                                                |  |  |
|                     | have more than 1500 bytes.                                                 |  |  |
| Enable Feature Sync | Feature Sync with server.                                                  |  |  |
| Enable GRUU         | Support Globally Routable User-Agent URI (GRUU).                           |  |  |
|                     | The registered server would receive the subscription package from          |  |  |
|                     | ordinary application of BLF phone.                                         |  |  |
| BLF Server          | Please enter the BLF server, if the sever does not support subscrip        |  |  |
|                     | package, the registered server and subscription server would be            |  |  |
|                     | separated.                                                                 |  |  |
| PLE List Number     | BLF List allows one BLF key to monitor the status of a group. Multiple BLF |  |  |
|                     | lists are supported.                                                       |  |  |
| SIP Encryption      | Enable SIP encryption such that SIP transmission would be encrypted.       |  |  |
| SIP Encryption Key  | Set the pass phrase for SIP encryption.                                    |  |  |
| RTP Encryption      | Enable RTP encryption such that RTP transmission would be encrypted.       |  |  |
| RTP Encryption Key  | Set the pass phrase for RTP encryption.                                    |  |  |

### **B. Basic Settings**

STUN – Simple Traversal of UDP through NAT – A STUN server allows a phone in a private network to know its public IP and port as well as the type of NAT being used. The equipment can then use this information to register itself to a SIP server so that it can make and receive calls while in a private network.

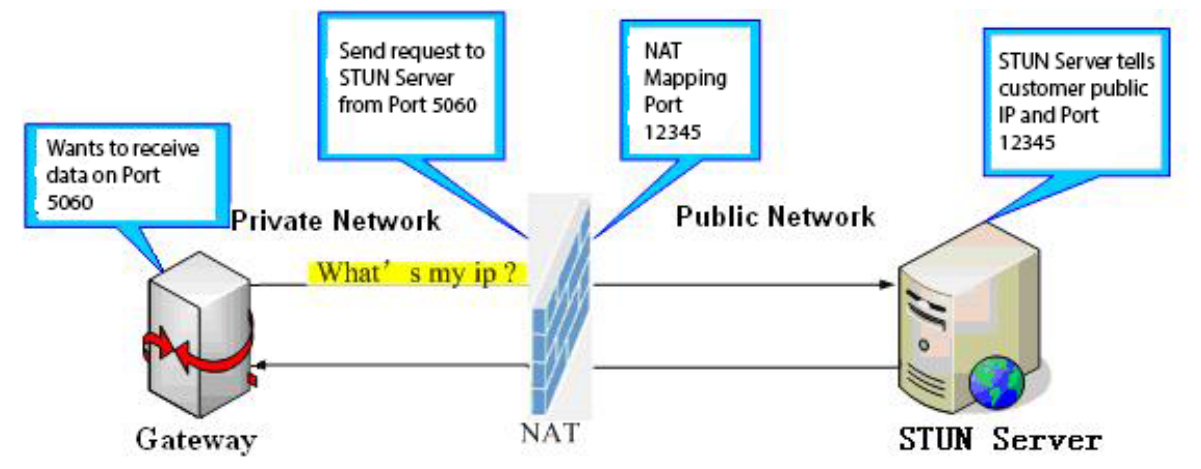

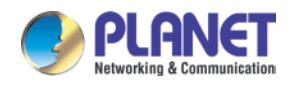

| PLANET<br>Networking & Communication<br>HDP-5240PT | SIP Basic Settings                                               |
|----------------------------------------------------|------------------------------------------------------------------|
| › System                                           | SIP Settings                                                     |
| > Network                                          | Local SIP Port5060Registration Failure Retry Interval32Second(s) |
| > Line                                             | Server Address                                                   |
| › Phone Setting                                    | Server Port 3478 Binding Period 50 Second(s)                     |
| › RFID Cards                                       | SIP Waiting Time 800 millisecond Apply                           |
| › Call Logs                                        | SIP Line Using STUN                                              |
| › Function Key                                     | Use STUN SIP 2  Apply                                            |
|                                                    | TLS Certification File: sips.pem N/A Upload Delete               |

| Basic Settings                                                                    |                                                                             |  |  |  |
|-----------------------------------------------------------------------------------|-----------------------------------------------------------------------------|--|--|--|
| Field Name                                                                        | Explanation                                                                 |  |  |  |
| SIP Settings                                                                      |                                                                             |  |  |  |
| Local SIP Port                                                                    | Set the local SIP port used to send/receive SIP messages.                   |  |  |  |
| Registration Failure Retry                                                        | Set the retry interval of SIP registration when registration failed.        |  |  |  |
| Interval                                                                          |                                                                             |  |  |  |
| STUN Settings                                                                     |                                                                             |  |  |  |
| Server Address                                                                    | STUN Server IP address                                                      |  |  |  |
| Server Port                                                                       | STUN Server Port – Default is 3478.                                         |  |  |  |
| Rinding Period                                                                    | STUN blinding period – STUN packets are sent once every this period to keep |  |  |  |
| Binding Fendu                                                                     | the NAT mapping active.                                                     |  |  |  |
| SIP Waiting Time                                                                  | Waiting time for SIP. This would vary depending on the network.             |  |  |  |
| SIP Line Using STUN (SIP1 or SIP2)                                                |                                                                             |  |  |  |
| Use STUN                                                                          | Enable/Disable STUN on the selected line.                                   |  |  |  |
| TLS Certification File                                                            |                                                                             |  |  |  |
| Upload or delete the TLS certification file used for encrypting SIP transmission. |                                                                             |  |  |  |

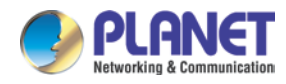

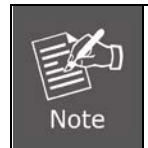

The SIP STUN is used to achieve the penetration of SIP NAT; it is a realization of service. When the equipment configures the STUN server IP and port (usually the default is 3478), and selects "Use Stun SIP server", you can make common SIP equipment achieve penetration.

# 5.3.4 RFID Setting

### A. Features

| HDP-5240PT      | Features Audio                                                                 | Video                 | MCAST                                        | Action URL           | Time/Date                  |                  |
|-----------------|--------------------------------------------------------------------------------|-----------------------|----------------------------------------------|----------------------|----------------------------|------------------|
| › System        | Common Settings                                                                |                       |                                              |                      |                            |                  |
| › Network       | Enable DND<br>Enable Intercom Mute                                             |                       | Ban Outgoing<br>Enable Interco               | om Ringing 🖉         | 2                          |                  |
| › Line          | Enable Auto Dial Out<br>Enable Auto Answer                                     | ✓ Lines and IP Call ▼ | Auto Dial Out<br>Auto Answer T               | Time 5<br>Timeout 21 | (3~30)Seco<br>0 (0~60)Seco | ond(s)<br>ond(s) |
| > Phone Setting | Use Function Key to Answ<br>No Answer Auto Hangup<br>Dial Fixed Length to Send | er Enable V           | Enable Speed<br>Auto Hangup 1<br>Send length | Dial Hangup E        | 0 (1~60)Seco               | ond(s)           |
| › RFID Cards    | Dial Number Voice Play<br>Card Reader Working Mod                              | Disable <b>T</b>      | Voice Play Lan                               | guage E              | English V                  |                  |
| > Call Logs     |                                                                                | Appl                  | У                                            |                      |                            |                  |
| › Function Key  | Advanced Settings >>                                                           |                       |                                              |                      |                            | -                |
|                 | Block Out Settings >>                                                          |                       |                                              |                      |                            |                  |

| Features                |                                                                                     |  |  |
|-------------------------|-------------------------------------------------------------------------------------|--|--|
| Field Name              | Explanation                                                                         |  |  |
| Common Settings         |                                                                                     |  |  |
|                         | DND feature can refuse all incoming calls for all SIP lines, or for individual S    |  |  |
|                         | line. But the outgoing calls would not be affected.                                 |  |  |
| Ban Outgoing            | If it is enabled, no outgoing calls can be made.                                    |  |  |
| Enable Intercom Mute    | f it is enabled, device would mute incoming calls during an intercom call.          |  |  |
| Enchle Intercom Dinging | If it is enabled, device would play intercom ring tone to alert that there is a new |  |  |
| Enable intercom Ringing | incoming call during an intercom call.                                              |  |  |
| Enable Auto Dial Out    | Enable Auto Dial Out.                                                               |  |  |
| Auto Dial Out Time      | Set Auto Dial Out Time.                                                             |  |  |
| Enable Auto Answer      | Enable Auto Answer function.                                                        |  |  |
| Auto Answer Timeout     | Set Auto Answer Timeout.                                                            |  |  |
| No Answer Auto Hangup   | Enable automatically hang up feature when there is no answer.                       |  |  |
|                         | Configuration in a set time The device would automatically hang up when             |  |  |
| Auto nangup Timeout     | there is no answer.                                                                 |  |  |

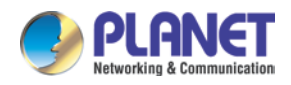

| Features                                                        |                                                                               |  |  |  |
|-----------------------------------------------------------------|-------------------------------------------------------------------------------|--|--|--|
| Field Name                                                      | Explanation                                                                   |  |  |  |
| Dial Fixed Length to Send                                       | Enable or disable dial fixed length.                                          |  |  |  |
| Send Length                                                     | The number would be sent to the server after the specified digits are dialed. |  |  |  |
| Enable Speed Dial<br>Hangup Enable Speed Dial Hand Up function. |                                                                               |  |  |  |
| Use Function Key to                                             | Configure whether to enable the function keys; the feature is disabled by     |  |  |  |
| Answer                                                          | default.                                                                      |  |  |  |
| Dial Number Voice Play                                          | Configuration Open / Close Dial Number Voice Play                             |  |  |  |
| Voice Play Language                                             | Set language of the voice prompt.                                             |  |  |  |
|                                                                 | Set ID card status:                                                           |  |  |  |
| Card Reader Working                                             | Normal: This mode helps you to open the door by swiping the card reader.      |  |  |  |
| Mode                                                            | Card Issuing: This mode comes with an ID added to the card reader.            |  |  |  |
|                                                                 | Card Revoking: This mode has an ID deleted from the card reader.              |  |  |  |

| Advanced Settings >>       |                     |                          |                            |  |  |  |
|----------------------------|---------------------|--------------------------|----------------------------|--|--|--|
| Switch Mode                | Monostable 🔻        | Switch-On Duration       | 5 (1~600))Second(s)        |  |  |  |
| Enable Card Reader         | Enable 🔻            | Keypad Mode              | Dial and Password 🔻        |  |  |  |
| Limit Talk Duration        | Enable <b>T</b>     | Talk Duration            | 120 (20~600))<br>Second(s) |  |  |  |
| Remote Password            | •                   | Local password           | • • • •                    |  |  |  |
| Enable Indoor Open         | Enable 🔻            | Enable Access Table      | Enable 🔻                   |  |  |  |
| Hot Key Dial Mode Select   | Main-Secondary 🔻    | Call Switched Time       | 16 (5~50)Second(s)         |  |  |  |
| Day Start Time             | 06:00 (00:00~23:59) | Day End Time             | 18:00 (00:00~23:59)        |  |  |  |
| Description                | HDP-5240PT IP Door  | Enable Open Log Server   | Disable 🔻                  |  |  |  |
| Address of Open Log Server | 0.0.0               | Port of Open Log Server  | 514                        |  |  |  |
| Door Unlock Indication     | Long Beeps 🔻        | Remote Code Check Length | 4 (1~6)                    |  |  |  |
|                            |                     | Apply                    |                            |  |  |  |

| Features          |                                                                                 |  |  |  |  |
|-------------------|---------------------------------------------------------------------------------|--|--|--|--|
| Field Name        | Explanation                                                                     |  |  |  |  |
| Advanced Settings |                                                                                 |  |  |  |  |
|                   | Monostable: there is only one fixed action status for door unlocking.           |  |  |  |  |
|                   | Bistable: there are two actions and statuses, door unlocking and door locking.  |  |  |  |  |
| Switch Mode       | Each action might be triggered and changed to the other status. After changing, |  |  |  |  |
|                   | the status would be kept.                                                       |  |  |  |  |
|                   | Initial mode is Monostable                                                      |  |  |  |  |
| Kovrad Mada       | Password+dialing: password inputting mode is default. Dialing mode is shown     |  |  |  |  |
| Keypad Mode       | below if you want.                                                              |  |  |  |  |

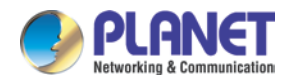

| Features            |                                                                                              |  |  |  |  |  |  |
|---------------------|----------------------------------------------------------------------------------------------|--|--|--|--|--|--|
| Field Name          | Explanation                                                                                  |  |  |  |  |  |  |
|                     | Only password: password input only, dialing would be forbidden.                              |  |  |  |  |  |  |
|                     | Only dialing: dial input only, you can press * key to enter the dial, the # key for          |  |  |  |  |  |  |
|                     | hanging up.                                                                                  |  |  |  |  |  |  |
|                     | nitial mode is password and dialing.                                                         |  |  |  |  |  |  |
| Switch On Duration  | Door unlocking time for Monostable mode only. If the time is up, the door would be           |  |  |  |  |  |  |
| Switch-On Duration  | locked automatically. Initial time is 5 seconds.                                             |  |  |  |  |  |  |
| Talk Duration       | The call would be ended automatically when time is up. Initial time is 120 seconds.          |  |  |  |  |  |  |
| Remote Password     | Remote unlocking door password. Initial password is "*".                                     |  |  |  |  |  |  |
|                     | Local unlocking door password via keypad; the default password length is 4. Initial          |  |  |  |  |  |  |
| Local Password      | password is "6789".                                                                          |  |  |  |  |  |  |
| Description         | Device description displayed on IP scanning tool software. Initial description is            |  |  |  |  |  |  |
| Description         | "HDP-5240PT IP Door Phone".                                                                  |  |  |  |  |  |  |
|                     | Enable Access Table: enter <access code=""> for opening door during calls.</access>          |  |  |  |  |  |  |
| Enable Access Table | Disable Access Table: enter <remote password=""> for opening door during calls.</remote>     |  |  |  |  |  |  |
|                     | The device enables the feature by default.                                                   |  |  |  |  |  |  |
|                     | <primary secondary="">mode allows system to call primary extension first; if there</primary> |  |  |  |  |  |  |
|                     | no answer, system would cancel the call and then call secondary extension                    |  |  |  |  |  |  |
| Hat Kay Dial Mada   | automatically.                                                                               |  |  |  |  |  |  |
| Soloot              | <day night="">mode allows system to check whether the calling time belongs to day</day>      |  |  |  |  |  |  |
| Select              | time or night time, and then system decides to call the number 1 or number 2                 |  |  |  |  |  |  |
|                     | automatically.                                                                               |  |  |  |  |  |  |
|                     | Users just press speed dial key once.                                                        |  |  |  |  |  |  |
| Call Switched Time  | The period between hot key dialing to the first and second number. Initial time is           |  |  |  |  |  |  |
|                     | 16 seconds.                                                                                  |  |  |  |  |  |  |
| Day Start Time      | The start time of the day when you select <day night="">mode.</day>                          |  |  |  |  |  |  |
| Day End Time        | The end time of the day when you select <day night="">mode.</day>                            |  |  |  |  |  |  |
| Address of Open Log | Leg porver address (ID or domain name)                                                       |  |  |  |  |  |  |
| Server              | Log server address (iF of domain name)                                                       |  |  |  |  |  |  |
| Port of Open Log    | Log sorver port (0.65525); initial port is 514                                               |  |  |  |  |  |  |
| Server              | Log server port (0-65555), initial port is 514.                                              |  |  |  |  |  |  |
| Enable Open Log     | Enable or disable connection with log conver                                                 |  |  |  |  |  |  |
| Server              |                                                                                              |  |  |  |  |  |  |
| Enable Indoor Open  | Enable or disable using indoor switch to unlock the door.                                    |  |  |  |  |  |  |
| Enable Card Reader  | Enable or disable card reader for RFID cards.                                                |  |  |  |  |  |  |
| Limit Talk Duration | If enabled, calls would be forced to end after talking time is up.                           |  |  |  |  |  |  |

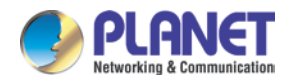

| Features                                                                                                    |                                                                                     |  |  |  |  |  |
|----------------------------------------------------------------------------------------------------|-------------------------------------------------------------------------------------|--|--|--|--|--|
| Field Name                                                                                                   | Explanation                                                                         |  |  |  |  |  |
| Door Uplock Indication                                                                                       | Indication tone for door unlocked. There are 3 types of tone: silent, short beeps   |  |  |  |  |  |
| DOUL ONLOCK INDICATION                                                                                       | and long beeps.                                                                     |  |  |  |  |  |
| Remote Code Check                                                                                            | The remote access code length would be restricted with it. If the input access code |  |  |  |  |  |
| Length                                                                                                    | length is matched with it, system would check it immediately. Initial length is 4.  |  |  |  |  |  |
| Block Out Settings                                                                                           |                                                                                     |  |  |  |  |  |
| Add or delete blocked numbers - enter the prefix of numbers which should not be dialed by the phone. For     |                                                                                     |  |  |  |  |  |
| example, if 001 is entered, the phone would not dial any number beginning with 001.                          |                                                                                     |  |  |  |  |  |
| X and x are wildcards which match single digit. For example, if $4xxx$ or $4XXX$ is entered, the phone would |                                                                                     |  |  |  |  |  |

not dial any 4 digits beginning with 4. It would dial numbers beginning with 4 which are longer or shorter than 4 digits.

| Bloc | k Out Settings >> |     |                |        |
|------|-------------------|-----|----------------|--------|
|      |                   |     | Block Out List |        |
|      |                   | Add | T              | Delete |

### B. Audio

This page configures audio parameters such as voice codec, speakerphone volume, mic volume and ringer volume.

| HDP-5240PT     | Features                                      | Audio                           | Video                           | MCAST                          | Action URL            | Time/Date                         |                |
|----------------|-----------------------------------------------|---------------------------------|---------------------------------|--------------------------------|-----------------------|-----------------------------------|----------------|
| › System       |                                               |                                 |                                 |                                |                       |                                   |                |
| > Network      | Audio Settings<br>First Codec                 |                                 | G.711A 🔻                        | Second                         | Codec                 | G.711U <b>*</b>                   |                |
| › Line         | Third Codec<br>Fifth Codec                    |                                 | G.722 <b>T</b><br>None <b>T</b> | Fourth C<br>Sixth Co           | Codec<br>odec         | G.729AB <b>T</b><br>None <b>T</b> |                |
| Phone Setting  | DTMF Payload Type<br>G.729AB Payload Length   |                                 | 101 (96~1<br>20ms V             | 27) Default<br>Tone Sta        | Ring Type<br>andard   | Type 1 V<br>United Sta V          |                |
| › RFID Cards   | G.722 Timest<br>Speakerphone<br>Broadcast Out | amps<br>e Volume<br>tout Volume | 160/20ms ▼<br>5 (1~9)           | G.723.1<br>MIC Inp<br>Signal T | Bit Rate<br>ut Volume | 6.3kb/s <b>v</b>                  | (1~9)<br>(0~9) |
| › Call Logs    | Enable VAD                                    | put volume                      |                                 | Signar                         |                       | 5                                 | (0.25)         |
| › Function Key |                                               |                                 | Apply                           |                                |                       |                                   |                |

| Audio Setting |                                                                            |  |  |  |  |  |
|---------------|----------------------------------------------------------------------------|--|--|--|--|--|
| Field Name    | Explanation                                                                |  |  |  |  |  |
| First Codec   | The first codec choice: G.711A/U, G.722, G.723.1, G.726-32, G.729AB        |  |  |  |  |  |
| Second Codec  | The second codec choice: G.711A/U, G.722, G.723.1, G.726-32, G.729AB, None |  |  |  |  |  |

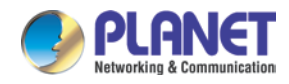

| Audio Setting              |                                                                                   |  |  |  |
|----------------------------|-----------------------------------------------------------------------------------|--|--|--|
| Field Name                 | Explanation                                                                       |  |  |  |
| Third Codec                | The third codec choice: G.711A/U, G.722, G.723.1, G.726-32, G.729AB, None         |  |  |  |
| Fourth Codec               | The fourth codec choice: G.711A/U, G.722, G.723.1, G.726-32, G.729AB, None        |  |  |  |
| DTMF Payload Type          | The RTP Payload type that indicates DTMF. Default is 101                          |  |  |  |
| Default Ring Type          | Ring sound – there are 9 standard types and 3 user types.                         |  |  |  |
| G.729AB Payload<br>Length  | G.729AB Payload length – adjust from 10 – 60 msec.                                |  |  |  |
| Tone Standard              | Configure tone standard area.                                                     |  |  |  |
| G.722 Timestamps           | Choices are 160/20ms or 320/20ms.                                                 |  |  |  |
| G.723.1 Bit Rate           | Choices are 5.3kb/s or 6.3kb/s.                                                   |  |  |  |
| Speakerphone<br>Volume     | Set the speaker call volume level.                                                |  |  |  |
| MIC Input Volume           | Set the MIC call volume level.                                                    |  |  |  |
| Broadcast Output<br>Volume | Set the broadcast output volume level.                                            |  |  |  |
| Signal Tone Volume         | Set the audio signal output volume level.                                         |  |  |  |
| Enable \/AD                | Enable or disable Voice Activity Detection (VAD). If VAD is enabled, G729 Payload |  |  |  |
|                            | length cannot be set greater than 20 msec.                                        |  |  |  |

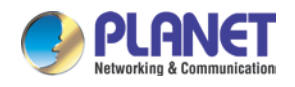

## C. Video

This page allows you to set the video encoding and video capture, and other information.

| HDP-5240PT      | Features        | Audio  | Video       | мс          | AST        | Action URL      | Time/Date        |           |
|-----------------|-----------------|--------|-------------|-------------|------------|-----------------|------------------|-----------|
| › System        |                 |        |             |             |            |                 |                  |           |
| Notwork         | Video Encode    |        |             |             |            |                 |                  |           |
| 7 Network       |                 |        | Main Stream |             | Sub Stre   | am              |                  |           |
| > Line          | Encode Form     | nat    | H264 ¥      |             | H264 ¥     |                 |                  |           |
|                 | Resolution      |        | 720P ¥      |             | CIF        | •               |                  |           |
| > Phone Setting | Bitrate Cont    | rol    | CBR V       |             | CBR V      | (4              |                  |           |
| -               | I Frame Inte    | ervai  | 100 (1      | ~200)       | 100        | (1~200)         |                  |           |
| › RFID Cards    | Frame Rate      | l      | 1000 (3     | 00~3000)kbp | 20         | (500~3000)kbp   | ps               |           |
|                 | Activate        | l      |             | (~30)       | 20         | (77030)         |                  |           |
| › Call Logs     | , loci vaco     |        |             |             |            |                 |                  |           |
|                 |                 |        |             | Default     | Apply      |                 |                  |           |
| › Function Key  |                 |        |             |             |            |                 |                  |           |
|                 | video Capture   |        |             |             |            |                 |                  | _         |
|                 | Brightness      | l      | 128 (0      | ~255)       | IRCUT Mo   | de              | passive <b>T</b> | 7         |
|                 | Saturation      |        | 128 (0      | ~255)       | Manual S   | et              | Day Mode V       |           |
|                 | Contrast        |        | 128 (0      | ~255)       | Start time | of Night        | 18:00:00 (0:0:0  | 22:50:50) |
|                 | Backlight Co    | ntrol  | 128 (0      | ~255)       | End time   | of Night        | 07:00:00 (0:0:0  | 23:59:59) |
|                 | Video Forma     | it     | 50HZ V      | 2007        | Auto Whi   | te Balance Mode | Enable V         | 201001000 |
|                 | Horizon Flip    |        | Enable 🔻    |             | Vertical F | lip             | Enable 🔻         |           |
|                 |                 |        |             |             |            |                 |                  |           |
|                 |                 |        |             | Default     | Apply      |                 |                  |           |
|                 | Advanced Settir | 1gs >> |             |             |            |                 |                  |           |
|                 | Package Size    | e (    | 1500 (      | .000~8000)  |            |                 |                  |           |
|                 |                 |        |             | Default     | Apply      |                 |                  |           |

| Video Encode                                                              |                                                                                          |  |  |  |  |
|---------------------------------------------------------------------------|------------------------------------------------------------------------------------------|--|--|--|--|
| Field Name                                                                | Explanation                                                                              |  |  |  |  |
| Encode                                                                    | Only H.264 encoding format is supported                                                  |  |  |  |  |
| Resolution                                                                | Main stream: support 720p                                                                |  |  |  |  |
| Resolution                                                                | Sub-stream: you can select 360P, CIF (352 x 288), QVGA (240 x 320)                       |  |  |  |  |
|                                                                           | CBR: If the code rate (bandwidth) is insufficient, it is preferred.                      |  |  |  |  |
| Pitroto Control                                                           | VBR: Image quality is preferred, not recommended.                                        |  |  |  |  |
| Billale Control                                                           | CVBR: greater than the minimum bit rate (bandwidth), smaller than the maximum bit        |  |  |  |  |
|                                                                           | rate (bandwidth), the setting is complex; the type is not recommended.                   |  |  |  |  |
| L Frame Interval                                                          | The greater the value is, the worse the video quality would be; if not, the better video |  |  |  |  |
| i Fiame interval                                                          | quality. Not recommended to adjust.                                                      |  |  |  |  |
| Bitrate It is proportional to video file size; not recommended to adjust. |                                                                                          |  |  |  |  |
| Fromo Poto                                                                | The larger the value is, the more coherent the video would be; not recommended to        |  |  |  |  |
| Fiame Rale                                                                | adjust.                                                                                  |  |  |  |  |

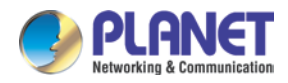

| Video Encode                                                                         |                                                                                        |  |  |  |  |  |
|--------------------------------------------------------------------------------------|----------------------------------------------------------------------------------------|--|--|--|--|--|
| Field Name                                                                           | Explanation                                                                            |  |  |  |  |  |
| Activate                                                                             | When you select it, the main stream is enabled; otherwise, disabled                    |  |  |  |  |  |
| Video Capture                                                                        |                                                                                        |  |  |  |  |  |
| Brightness                                                                           | Adjust the video brightness level                                                      |  |  |  |  |  |
| Saturation                                                                           | Adjust the video color purity; the higher the value is, the more vivid colors might be |  |  |  |  |  |
| Saturation                                                                           | displayed                                                                              |  |  |  |  |  |
| Sharpness                                                                            | Adjust video clarity                                                                   |  |  |  |  |  |
| Contrast                                                                             | Adjust the video brightness ratio                                                      |  |  |  |  |  |
| Backlight Control                                                                    | Video background brightness                                                            |  |  |  |  |  |
| Video Format                                                                         | Based on the power frequency used, common frequency is 50Hz                            |  |  |  |  |  |
| Horizon Flip                                                                         | he video is flipped horizontally                                                       |  |  |  |  |  |
|                                                                                      | IR-cut operating mode selection:                                                       |  |  |  |  |  |
|                                                                                      | Day & Night Mode: The camera automatically switches to black and white in "Night       |  |  |  |  |  |
| IR out Mode                                                                          | Start Time" and "Night End Time" (In black and white mode, you can see things in a     |  |  |  |  |  |
| IR-cut wode                                                                          | dark environment.).                                                                    |  |  |  |  |  |
|                                                                                      | Manual mode: The user needs to manually select the camera day / night mode; night      |  |  |  |  |  |
|                                                                                      | mode is black and white.                                                               |  |  |  |  |  |
| Manual Sot                                                                           | You need to manually select the camera day / night mode; night mode is black and       |  |  |  |  |  |
|                                                                                      | white.                                                                                 |  |  |  |  |  |
| Keep Color                                                                           | Select whether or not the camera is to be remained in color.                           |  |  |  |  |  |
| Start time of Night                                                                  | In IR-cut day and night mode, the camera switches to black and white start time.       |  |  |  |  |  |
| End time of Night                                                                    | In IR-cut day and night mode, the camera switches to black and white end time.         |  |  |  |  |  |
| Auto White The compare sufferentiable adjusts the video image based or embiant light |                                                                                        |  |  |  |  |  |
| Balance Mode                                                                         | The camera automatically adjusts the video image based on ambient light.               |  |  |  |  |  |
| Vertical Flip The video is flipped horizontally.                                     |                                                                                        |  |  |  |  |  |

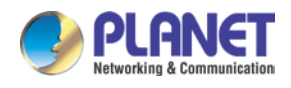

### D. MCAST

| PLANET<br>Retworking & Communication |                            |                      |       |       |            |           |   |
|--------------------------------------|----------------------------|----------------------|-------|-------|------------|-----------|---|
| HDP-5240PT                           | Features                   | Audio                | Video | MCAST | Action URL | Time/Date |   |
| › System                             |                            |                      |       |       |            |           |   |
| › Network                            | MCAST Settings<br>Priority |                      | 1     | ¥     |            |           |   |
| › Line                               | Enable Page<br>Index/      | Priority<br>Priority | Nam   | e     |            | Host:port |   |
| Phone Setting                        | 1                          |                      |       |       |            |           |   |
| › RFID Cards                         | 4                          |                      |       |       |            |           |   |
| › Call Logs                          | 6                          |                      |       |       |            |           |   |
| › Function Key                       | 8                          | B                    |       |       |            |           |   |
|                                      | 1                          | 0                    | Apply |       |            |           | ] |

It is easy and convenient to use multicast function to send notice to each member of the multicast via setting the multicast key on the device and sending multicast RTP stream to pre-configured multicast address. By configuring monitoring multicast address on the device, the device monitors and plays the RTP stream which is sent by the multicast address.

### (A) MCAST Settings

Equipment can be set up to monitor up to 10 different multicast addresses and used to receive the multicast RTP stream sent by the multicast address. Here are the ways to change equipment receiving multicast RTP stream processing mode in the web interface: set the ordinary priority and enable page priority.

#### a. Priority:

From the drop-down box, choose priority of ordinary calls. If the priority of the incoming streams of multicast RTP has lower precedence than the current common calls, device would automatically ignore the group RTP streams. If the priority of the incoming stream of multicast RTP is higher than the current common calls priority, device would automatically receive the group RTP streams, and keep the current common calls in maintained status. You can also choose to disable the function from the receiving threshold drop-down box. The device would automatically ignore all local network multicast RTP streams.

#### b. The options are as follows:

- (a) 1-10: To definite the priority of the common calls, 1 is the top level while 10 is the lowest
- (b) Disable: Ignore all incoming multicast RTP streams
- (c) Enable the page priority:

Page priority determines the device how to deal with the new receiving multicast RTP streams when it is in

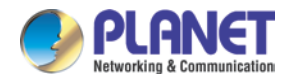

multicast session currently. When page priority switch is enabled, the device would automatically ignore the low priority multicast RTP streams but receive top-level priority multicast RTP streams, and keep the current multicast session in the current status. If it is not enabled, the device would automatically ignore all receiving multicast RTP streams.

#### c. Web Settings:

| MCA | ST Settings          |         |                |
|-----|----------------------|---------|----------------|
|     | Priority             | 1       |                |
|     | Enable Page Priority |         |                |
|     | Index/Priority       | Name    | Host:port      |
|     | 1                    | Group A | 239.1.1.1:1366 |
|     | 2                    | Group B | 239.1.1.1:1367 |

The multicast SS priority is higher than that of Group B; Group A has the highest priority.

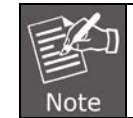

Μ

When you press the multicast key for multicast session, both multicast sender and receiver would beep.

### (B) Listener configuration

| 51 Settings          |         | _              |
|----------------------|---------|----------------|
| Priority             | 3 🗸     |                |
| Enable Page Priority |         |                |
| Index/Priority       | Name    | Host:port      |
| 1                    | group 1 | 224.0.0.2:2366 |
| 2                    | group 2 | 224.0.0.2:1366 |
| 3                    | group 3 | 224.0.0.6:3366 |
| 4                    |         |                |
| 5                    |         |                |
| 6                    |         |                |
| 7                    |         |                |
| 8                    |         |                |
| 9                    |         |                |
| 10                   |         |                |

#### a. Blue part (name)

"Group 1", "Group 2" and "Group 3" are your setting monitoring multicast names. The group name would be displayed on the screen when you answer the multicast. If you have not set, the screen would display the IP: port directly.

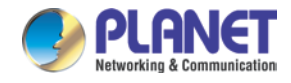

### b. Purple part (host: port)

It is a set of addresses and ports to listen, separated by a colon.

### c. Pink part (index / priority)

Multicast is a sign of listening, but also the monitoring multicast priority. The smaller number refers to higher priority.

### d. Red part (priority)

It is the general call, non-multicast call priority. The smaller number refers to higher priority. The following would explain how to use this option:

- (a) The purpose of setting monitoring multicast "Group 1" or "Group 2" or "Group 3" is to launch a multicast call.
- (b) All equipment has one or more common non multicast communication.
- (c) When you set the priority as disabled, any level of multicast would not be answered, multicast call is rejected.
- (d) When you set the priority as some value, only the multicast higher than the priority can come in. If you set the priority as 3, group 2 and group 3 would be rejected, for its priority level is equal to 3 and less than 3; multicast 1 priority is set up with 2, higher than ordinary call priority, device can answer the multicast message, at the same time, holding the other call.

### e. Green part (Enable Page priority)

Set whether to open multicast comparison function, multicast priority is pink part number. The following explains how to use:

- (a) The purpose of setting monitoring multicast "group 1" or "group 3" is listening "group of 1" or "group 3" multicast call of multicast address.
- (b) The device has a path or multi-path multicast calls, such as listening to "multicast information group 2".
- (c) If multicast is a new "group 1", and because the priority of group 1" is 2, higher than the current call priority 3 of "group 2", so multicast call would come in.
- (d) If multicast is a new "group 3", and because the priority of group 3" is 4, lower than the current call priority 3 of "group 2", the device would listen to the "group 1" and maintain the "group 2".

### (C) Multicast service

#### a. Send:

When you configure the item, pressing the corresponding key on the equipment shell, equipment would directly enter the Talking interface; the premise is to ensure no current multicast call and three-way conference, so the multicast can be established.

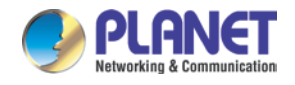

### b. Monitor:

IP port and priority are configured to monitor the device; when the call is initiated by multicast and the call is successful, the device would directly enter the Talking interface.

### E. Action URL

| HDP-5240PT    | Features        | Audio      | Video | MCAST | Action URL | Time/Date |
|---------------|-----------------|------------|-------|-------|------------|-----------|
| › System      |                 |            |       |       |            |           |
| . Notwork     | Action URL Even | t Settings |       |       |            |           |
| 7 Network     | Active URI L    | imit IP    |       |       |            |           |
| > Line        | Setup Comp      | leted      |       |       |            |           |
|               | Registration    | Disabled   |       |       |            |           |
| Phone Setting | Registration    | Failed     |       |       |            |           |
|               | Off Hooked      |            |       |       |            |           |
| › RFID Cards  | On Hooked       |            |       |       |            |           |
|               | Incoming Ca     | 11         |       |       |            |           |
| > Call Logs   | Outgoing cal    | ls         |       |       |            |           |
|               | Call Establish  | ned        |       |       |            |           |
| Function Key  | Call Termina    | ted        |       |       |            |           |
|               | DND Enabled     | ł          |       |       |            |           |
|               | DND Disable     | d          |       |       |            |           |
|               | Mute            |            |       |       |            |           |
|               | Unmute          |            |       |       |            |           |
|               | Missed calls    |            |       |       |            |           |
|               | IP Changed      |            |       |       |            |           |
|               | Idle To Busy    |            |       |       |            |           |
|               | Busy To Idle    |            |       |       |            |           |
|               |                 |            | Apply |       |            |           |
|               |                 |            |       |       |            |           |

| Action URL                                                                                              |             |  |  |  |
|----------------------------------------------------------------------------------------------------|-------------|--|--|--|
| Field Name                                                                                              | Explanation |  |  |  |
| Action URL Event Settings                                                                               |             |  |  |  |
| URL for various actions performed by the phone. These actions are recorded and sent as xml files to the |             |  |  |  |
| server. Sample format is http://InternalServer /FileName.xml.                                           |             |  |  |  |
|                                                                                                    |             |  |  |  |

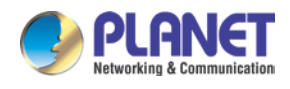

### F. Time/Date

| HDP-5240PT     | Features        | Audio                           | Video        | MCAST                | Action URL  | Time/Date |  |  |  |
|----------------|-----------------|---------------------------------|--------------|----------------------|-------------|-----------|--|--|--|
| › System       |                 |                                 |              |                      |             |           |  |  |  |
|                | Network Time S  | erver Settings                  |              |                      |             |           |  |  |  |
| > Network      | Time Synchi     | onized via SNTP                 | <b>I</b>     |                      |             |           |  |  |  |
| Line           | Time Synchi     | onized via DHCP                 |              |                      |             |           |  |  |  |
|                | Primary Tim     | imary Time Server time.nist.gov |              |                      |             |           |  |  |  |
| Phone Setting  | Secondary T     | ime Server                      | pool.ntp.org | pool.ntp.org         |             |           |  |  |  |
| Phone Setting  | Time zone       |                                 | (UTC+8) Chin | a,Singapore,Australi |             |           |  |  |  |
| > RFID Cards   | Resync Perio    | D                               | 60           | (1~500               | 0)Second(s) |           |  |  |  |
|                | Date Format     |                                 |              |                      |             |           |  |  |  |
| › Call Logs    | 12-hour cloo    | k                               |              |                      |             |           |  |  |  |
| -              | Date Format     |                                 | 1 JAN MON    | •                    |             |           |  |  |  |
| › Function Key |                 |                                 | Apply        |                      |             |           |  |  |  |
|                |                 |                                 |              |                      |             |           |  |  |  |
|                | Daylight Saving | Time Settings                   |              |                      |             |           |  |  |  |
|                | Location        |                                 | None         | •                    |             |           |  |  |  |
|                | DST Set Typ     | e                               | Automatic    | -                    |             |           |  |  |  |
|                | Fixed Type      |                                 | Disabled     | Minuto               |             |           |  |  |  |
|                | onsec           |                                 | Start        | rindee               | End         |           |  |  |  |
|                | Month           |                                 | January      | T                    | January     | •         |  |  |  |
|                | Week            |                                 | 1            | •                    | 1           | •         |  |  |  |
| Weekday        |                 |                                 | Sunday       | v                    | Sunday      | •         |  |  |  |
|                | Hour            |                                 | 0            | •                    | 0           | •         |  |  |  |
|                |                 |                                 | Apply        |                      |             |           |  |  |  |
|                | Manual Time Se  | ttings                          |              |                      |             |           |  |  |  |
|                | 2017-03-15      | 14                              | ▼ 58 ▼       | Apply                |             |           |  |  |  |
|                | L               |                                 |              |                      | ,           |           |  |  |  |

| Time/Date                    |                                                                                                    |  |  |  |
|------------------------------|----------------------------------------------------------------------------------------------------|--|--|--|
| Field Name                   | Explanation                                                                                                    |  |  |  |
| Network Time Server Settings |                                                                                                    |  |  |  |
| Time Synchronized via        | Enable time-sync through SNTP protocol.                                                                                                    |  |  |  |
| Time Synchronized via        | Enable time-sync through DHCP protocol.                                                                                                    |  |  |  |
| Primary Time Server          | Set primary time server address                                                                                                    |  |  |  |
| Secondary Time Server        | Set secondary time server address. When primary server is not reachable, the device would try to connect to secondary time server to get time synchronization. |  |  |  |
| Time Zone                    | Select the time zone.                                                                                                    |  |  |  |
| Resync Period                | Time of re-synchronization with time server                                                                                                    |  |  |  |

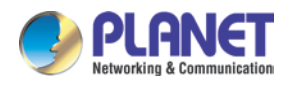

| Time/Date                |                                                                                |
|--------------------------|--------------------------------------------------------------------------------|
| Field Name               | Explanation                                                                    |
| Date Format              |                                                                                |
| 12-hour Clock            | Set the time display in 12-hour mode.                                          |
| Date Format              | Select the time/date display format.                                           |
| Daylight Saving Time Se  | ettings                                                                        |
| Location                 | Select the user's time zone according to specific area.                        |
|                          | Select automatic DST according to the preset rules of DST, or you can manually |
| DST Set Type             | input rules.                                                                   |
| Offset                   | The DST offset time                                                            |
| Month Start              | The DST start month                                                            |
| Week Start               | The DST start week                                                             |
| Weekday Start            | The DST start weekday                                                          |
| Hour Start               | The DST start hour                                                             |
| Month End                | The DST end month                                                              |
| Week End                 | The DST end week                                                               |
| Weekday End              | The DST end weekday                                                            |
| Hour End                 | The DST end hour                                                               |
| Manual Time Settings     |                                                                                |
| The time might be set ma | nually. It needs user to disable SNTP service first.                           |

# 5.3.5 RFID Cards

# A. RFID Cards

| PLANET<br>Heteroting & Communication<br>HDP-5240PT | RFID Cards RFID Access                                                                            | -                    |
|----------------------------------------------------|---------------------------------------------------------------------------------------------------|----------------------|
| › System                                           |                                                                                                   |                      |
| > Network                                          | Import Door Card Table           Select File         Browse         (doorCard.csv)         Update |                      |
| > Line                                             | Door Card Table >> Add Door Card Click here to                                                    | Save Door Card Table |
| > Phone Setting                                    | Index Name ID Issuing Date                                                                        | Card State           |
| > RFID Cards                                       | Total: 0 Prev Page: V Next Delet Administrator Table >>                                           | e Delete All         |
| › Call Logs                                        | Add Admin Card Issuer Add Index ID Issuing Date                                                   | Туре                 |
| › Function Key                                     | Total: 0 Prev Page:  V Next  O Delet                                                              | e Delete All         |

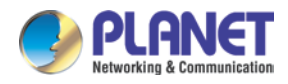

| RFID Cards                                                                                                    |                                                                                                    |  |  |  |  |
|----------------------------------------------------------------------------------------------------|----------------------------------------------------------------------------------------------------|--|--|--|--|
| Field Name                                                                                                    | Explanation                                                                                                |  |  |  |  |
| Import Door Card Ta                                                                                                    | able                                                                                                    |  |  |  |  |
| Click <browse> to choose importing door card list file (doorCard.csv); click <update> to batch import.</update></browse> |                                                                                                    |  |  |  |  |
| Door Card Table                                                                                                    |                                                                                                    |  |  |  |  |
| Add Door Card                                                                                                    | You should input the top 10 digits of RFID card numbers, for example, 0004111806, by clicking <add>.</add> |  |  |  |  |
| Click Here to Save                                                                                                    | Click here to Save Door Card Table Right-click it and select saving target to your                         |  |  |  |  |
| Door Card Table                                                                                                    | computer.                                                                                                  |  |  |  |  |
| Name                                                                                                    | The name of users who own issued cards.                                                                    |  |  |  |  |
|                                                                                                    | The card number of issued cards.                                                                           |  |  |  |  |
| ID                                                                                                    | The card not registered to the remote access list is unable to open the door.                              |  |  |  |  |
| Issuing Date                                                                                                    | The issuing date of issued cards.                                                                          |  |  |  |  |
| Card State                                                                                                    | The state of issued cards.                                                                                 |  |  |  |  |
| Delete                                                                                                    | Click <delete> to delete the door card list of the selected ID cards.</delete>                             |  |  |  |  |
| Delete All                                                                                                    | Click <delete all=""> to delete all door card lists.</delete>                                              |  |  |  |  |
| Administrator Table                                                                                                    |                                                                                                    |  |  |  |  |
| Add Admin Card                                                                                                    | You should input the top 10 digits of RFID card numbers, for example, 0004111806,                          |  |  |  |  |
|                                                                                                    | to select the type of admin card by clicking <add>.</add>                                                  |  |  |  |  |
| Type: issuing and rev                                                                                                    | <i>v</i> oking                                                                                             |  |  |  |  |
| When entrance guard                                                                                                    | d is in normal state, swiping card (issuing card) would make entrance guard into the                       |  |  |  |  |
| issuing state. When s                                                                                                    | swiping a new card that can be added to the database and when you swipe the issuing                        |  |  |  |  |
| card again after card                                                                                                    | s are added, entrance guard would return to normal state. Deleting card operation is                       |  |  |  |  |
| the same as the issui                                                                                                    | ing card.                                                                                                  |  |  |  |  |
| The device can supp                                                                                                    | ort up to 10 admin cards and 500 copies of ordinary cards.                                                 |  |  |  |  |
| In the issuing state, swiping deleted card is invalid.                                                                   |                                                                                                    |  |  |  |  |
| Shows the ID, Date a                                                                                                    | and Type of admin card                                                                                     |  |  |  |  |
| Delete                                                                                                    | Clicking <delete> would delete the admin card list of the selected ID cards.</delete>                      |  |  |  |  |
| All Delete                                                                                                    | Clicking <delete all=""> to delete all admin card lists.</delete>                                          |  |  |  |  |

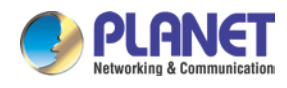

### B. RFID Access

| PLANET<br>Retworking & Communication<br>HDP-5240PT | RFID Cards RFID Access   |                             |                                      |                                 |  |
|----------------------------------------------------|--------------------------|-----------------------------|--------------------------------------|---------------------------------|--|
| > System                                           | Import Access Table      |                             |                                      |                                 |  |
| > Network                                          | Select File              | Browse (acc                 | cessList.csv) Update                 |                                 |  |
|                                                    | Access Table             |                             |                                      |                                 |  |
| › Line                                             | Access Table             |                             |                                      | Click here to Save Access Table |  |
| › Phone Setting                                    | Index Name ID Department | Position Location Number Fw | d Access Double Acc<br>ber Code Auth | cess by Access by Profile Type  |  |
|                                                    | Total: 0 Prev Page       | Next Next                   |                                      | Delete Delete All               |  |
| RFID Cards                                         | Add Access Rule          |                             |                                      |                                 |  |
| ∖ Call Logs                                        | Name                     | *                           | Double Auth Disat                    | ble 🔻 🕄                         |  |
|                                                    | ID                       | T                           | Type Gues                            | it 🔻                            |  |
| > Function Key                                     | Department               |                             | Profile None                         | Y V                             |  |
|                                                    | Position                 |                             | Location                             | 0                               |  |
|                                                    | Access Code              | Number                      |                                      |                                 |  |
|                                                    | Access Code Action Rem   | ote Call and Local A 🔻      | Fwd Number                           |                                 |  |
|                                                    |                          | Add                         | Modify                               |                                 |  |
|                                                    | Profile Setting          |                             |                                      |                                 |  |
|                                                    | Profile                  | Profile1 V                  | Profile Name                         |                                 |  |
|                                                    | Weekday                  | Statue                      | Start Time(00:00-23:59)              | End Time(00:00-23:59)           |  |
|                                                    | Sunday                   | No 🔻                        | 00:00                                | 00:00                           |  |
|                                                    | Monday                   | No 🔻                        | 00:00                                | 00:00                           |  |
|                                                    | Tuesday                  | No 🔻                        | 00:00                                | 00:00                           |  |
|                                                    | Wednesday                | No 🔻                        | 00:00                                | 00:00                           |  |
|                                                    | Thursday                 | No 🔻                        | 00:00                                | 00:00                           |  |
|                                                    | Friday                   | No 🔻                        | 00:00                                | 00:00                           |  |
|                                                    | Saturday                 | No 🔻                        | 00:00                                | 00:00                           |  |
|                                                    |                          | Apply                       | 4                                    |                                 |  |

| Field Name                                                                                                    | Explanation                                                                                         |  |  |  |  |
|----------------------------------------------------------------------------------------------------|----------------------------------------------------------------------------------------------------|--|--|--|--|
| Import Access Ta                                                                                                    | Import Access Table                                                                                 |  |  |  |  |
| Click the <browse< td=""><td>&gt; to choose to import remote access list file (access List.csv) and then clicking <update></update></td></browse<> | > to choose to import remote access list file (access List.csv) and then clicking <update></update> |  |  |  |  |
| can batch import r                                                                                                    | emote access rule.                                                                                  |  |  |  |  |
| Access Table                                                                                                    |                                                                                                    |  |  |  |  |
| According to entra                                                                                                    | ance guard access rules that have been added, you can choose single or multiple rules on            |  |  |  |  |
| this list to delete o                                                                                                    | peration.                                                                                           |  |  |  |  |
| Add Access Rule                                                                                                    |                                                                                                    |  |  |  |  |
| Name                                                                                                    | User name                                                                                           |  |  |  |  |
| ID                                                                                                    | RFID card number                                                                                    |  |  |  |  |
| Department                                                                                                    | Card holder's department                                                                            |  |  |  |  |
| Position                                                                                                    | Position Card holder's position                                                                     |  |  |  |  |
| 1. When the door phone answers the call from the corresponding <phone num=""> user,</phone>                                                        |                                                                                                    |  |  |  |  |
| Access Code                                                                                                    | the <phone num=""> user can input the access code via keypad to unlock the door</phone>             |  |  |  |  |
|                                                                                                    | remotely.                                                                                           |  |  |  |  |

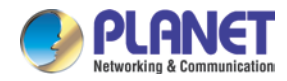

| Field Name            | Explanation                                                                                                    |
|-----------------------|----------------------------------------------------------------------------------------------------|
|                       | 2. The user's private password should be input via keypad for local door unlocking.                                         |
| Access Code<br>Action | Select Access Code Action mode                                                                                              |
| Double Auth           | When the feature is enabled, private password inputting and RFID reading must be matched simultaneously for door unlocking. |
| Туре                  | Host: The door phone would answer all calls automatically.                                                                  |
| Туре                  | Guest: The door phone would ring for incoming call, if the auto answer is disabled.                                         |
| Profile               | It is valid for user access rules (including RFID, access code, etc) within corresponding                                   |
| FIOINE                | time section. If NONE is selected, the feature would be taken effect all day.                                               |
| Location              | Virtual extension number is used to make position call, instead of real number.                                             |
| Location              | It might be taken with unit number, or room number.                                                                         |
| Number                | User phone number                                                                                                    |
| Fwd Number            | Call forwarding number when the above phone number is unavailable.                                                          |
| Profile Setting       |                                                                                                    |
| Profile               | There are 4 sections for time profile configuration.                                                                        |
| Profile Name          | The name of profile to help administrator to remember the time definition.                                                  |
| Status                | If it is yes, the time profile would be taken effect. Other time sections not included in the                               |
|                       | profiles would not allow users to open door.                                                                                |
| Start Time            | The start time of section                                                                                                   |
| End Time              | The end time of section                                                                                                    |

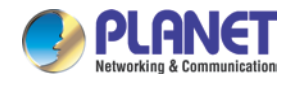

# 5.3.6 Call Logs

According to open event log, the device can record up to 150 thousands of open events; it would cover the old records after the records exceed 150 thousands. Click here to Save Logs Right-click on the links to select saving target as the door log can export CSV format.

| PLANET<br>Hetwarking & Communication<br>HDP-5240PT |                      | _               |          |             |           |                                 |
|----------------------------------------------------|----------------------|-----------------|----------|-------------|-----------|---------------------------------|
| › System                                           |                      |                 |          |             |           |                                 |
| > Network                                          | Door Open Log Page : |                 |          |             |           |                                 |
| > Line                                             | Prev Result          | Next Delete All | Duration | Access Name | Access ID | Click here to Save Logs<br>Type |
| › Phone Setting                                    |                      |                 |          |             |           |                                 |
| > RFID Cards                                       |                      |                 |          |             |           |                                 |
| > Call Logs                                        |                      |                 |          |             |           |                                 |
| > Function Key                                     |                      |                 |          |             |           |                                 |

| Field Name    | Explanation                                                                           |  |  |  |  |  |  |  |
|---------------|---------------------------------------------------------------------------------------|--|--|--|--|--|--|--|
| Door Open Log |                                                                                       |  |  |  |  |  |  |  |
| Result        | how the result of the door opening ( Succeeded or Failed)                             |  |  |  |  |  |  |  |
| Time          | The time of opening door.                                                             |  |  |  |  |  |  |  |
| Duration      | Duration of opening the door.                                                         |  |  |  |  |  |  |  |
|               | If the door was opened by swiping card or remotely unlocking door, the device would   |  |  |  |  |  |  |  |
| Access Name   | display remote access name.                                                           |  |  |  |  |  |  |  |
|               | 1. If the opening door method is swiping card, it wound display the card number       |  |  |  |  |  |  |  |
|               | 2. If the opening door way is done via remote access, it wound display the remote     |  |  |  |  |  |  |  |
| Access ID     | extension number.                                                                     |  |  |  |  |  |  |  |
|               | 3. If the opening door way is done via local access, there is no display information. |  |  |  |  |  |  |  |
|               | Open type: 1. Local, 2. Remote, 3. Brush card (Temporary Card, Valid Card and Illegal |  |  |  |  |  |  |  |
|               | Card).                                                                                |  |  |  |  |  |  |  |
| Туре          | Note There are three kinds of brushing card feedback results.                         |  |  |  |  |  |  |  |
|               | Temporary Card (only added ) the card number, without adding other rules )            |  |  |  |  |  |  |  |
|               | Valid Card (added access rules)                                                       |  |  |  |  |  |  |  |
|               | Illegal Card (Did not add information)                                                |  |  |  |  |  |  |  |

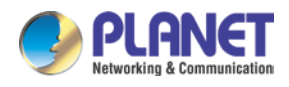

# 5.3.7 Function Key

# A. Function Key Settings

| PLANET<br>Rehverding & Communication<br>HDP-5240PT                                                             |                    |        |          |          |        |            |   |
|----------------------------------------------------------------------------------------------------|--------------------|--------|----------|----------|--------|------------|---|
| > System                                                                                                    |                    |        |          |          |        |            |   |
| 1. COLORED 10                                                                                                  | Function Key Setti | ngs    |          |          |        |            |   |
| > Network                                                                                                    | Key                | Туре   | Number 1 | Number 2 | Line   | Subtype    |   |
| - 1999 - 1999 - 1999 - 1999 - 1999 - 1999 - 1999 - 1999 - 1999 - 1999 - 1999 - 1999 - 1999 - 1999 - 1999 - 199 | DSS Key 1          | None 🔻 |          |          | SIP1 V | Speed Dial | Y |
| › Phone Setting                                                                                                |                    |        |          | Apply    |        |            |   |
| > RFID Cards                                                                                                   |                    |        |          |          |        |            |   |
| › Call Logs                                                                                                    |                    |        |          |          |        |            |   |
| Function Key                                                                                                   |                    |        |          |          |        |            |   |

### (A) Key Event

You might set up the key type with the Key Event.

| Fund | Function Key Settings |                         |          |          |        |                         |  |  |  |  |  |
|------|-----------------------|-------------------------|----------|----------|--------|-------------------------|--|--|--|--|--|
|      | Key                   | Туре                    | Number 1 | Number 2 | Line   | Subtype                 |  |  |  |  |  |
|      | DSS Key 1             | Key Event 🔻             |          |          | SIP1 V | ок 🔻                    |  |  |  |  |  |
|      |                       | None<br>Hot Key<br>Line | Apply    |          |        | None<br>Dial<br>Release |  |  |  |  |  |
|      |                       | Key Event<br>Multicast  |          |          |        | OK<br>Handfree          |  |  |  |  |  |

| Туре      | Subtype               | Usage                                                       |  |  |
|-----------|-----------------------|-------------------------------------------------------------|--|--|
|           | None                  | Not responding                                              |  |  |
|           | Dial Dialing function |                                                             |  |  |
| Key Event | Release               | Delete password input, cancel dialing input and end call    |  |  |
|           | ОК                    | identification key                                          |  |  |
|           | Handsfree             | The hands-free key(with hooking dial, hanging up functions) |  |  |

### (B) Hot Key

You might enter the phone number in the input box. When you press the shortcut key, equipment would dial preset telephone number. This button can also be used to set the IP address: you can press the shortcut key to directly make an IP call.

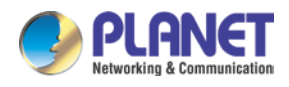

| Function Key Settings |           |                        |          |          |        |            |   |  |  |
|-----------------------|-----------|------------------------|----------|----------|--------|------------|---|--|--|
|                       | Key       | Туре                   | Number 1 | Number 2 | Line   | Subtype    |   |  |  |
|                       | DSS Key 1 | Hot Key 🔻              |          |          | SIP1 V | Speed Dial | • |  |  |
|                       |           | None                   |          |          |        | Speed Dial |   |  |  |
|                       |           | Hot Key                | A.       | oply     |        | Intercom   |   |  |  |
|                       |           | Line                   | A        | ppiy     |        |            |   |  |  |
|                       |           | Key Event<br>Multicast |          |          |        |            |   |  |  |

| Туре    | Number       | Line          | Subtype    | Usage                                               |
|---------|--------------|---------------|------------|-----------------------------------------------------|
|         |              |               |            | Using Speed Dial mode together with                 |
| Hot Key | Fill out the |               | Speed Dial | Enable Speed Dial Hangup Enable 🗸 , can define      |
|         | called       | ine SiP       |            | whether this call is allowed to be hung up by       |
|         | party's SIP  | account       |            | re-pressing the speed dial key.                     |
|         | account or   | corresponding |            | In Intercom mode, if the caller's IP phone supports |
|         | IP address   | lines         | Intercom   | Intercom feature, the device can automatically      |
|         |              |               |            | answer the Intercom calls                           |

### (C) Multicast

Multicast function is to deliver voice streams to configured multicast address; all equipment monitored the multicast address can receive and play it. Using multicast functionality would make deliver voice one to many which are in the multicast group simply and conveniently.

The DSS Key multicast web configuration for calling party is as follows:

| Function Key Settings |           |                                                   |          |          |        |                                                             |   |  |  |
|-----------------------|-----------|---------------------------------------------------|----------|----------|--------|-------------------------------------------------------------|---|--|--|
|                       | Key       | Туре                                              | Number 1 | Number 2 | Line   | Subtype                                                     |   |  |  |
|                       | DSS Key 1 | Multicast 🔹                                       | 800      | 900      | SIP1 V | G.711A                                                      | • |  |  |
|                       |           | None<br>Hot Key<br>Line<br>Key Event<br>Multicast | Aj       | pply     |        | G.711A<br>G.711U<br>G.722<br>G.723.1<br>G.726-32<br>G.729AB |   |  |  |

| Туре      | Number                                                                     | Subtype  | Usage                             |
|-----------|----------------------------------------------------------------------------|----------|-----------------------------------|
|           | Set the host IP address and port number; they must be separated by a colon | G.711A   | Norrowband analysis adding (4/bz) |
|           |                                                                            | G.711U   | Narrowband speech coding (4Khz)   |
| Multicopt |                                                                            | G.722    | Wideband speech coding (7Khz)     |
| Mullicast |                                                                            | G.723.1  |                                   |
|           |                                                                            | G.726-32 | Narrowband speech coding (4Khz)   |
|           |                                                                            | G.729AB  |                                   |

#### a. Operation mechanism

You can define the DSS Key configuration with multicast address, port and used codec. The device can

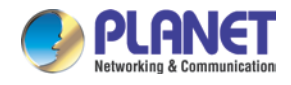

configure via Web to monitor the multicast address and port. When the device makes a multicast, all devices monitoring the address can receive the multicast data.

#### b. Calling configuration

If the device is on calls, or it is a three-way conferencing, or initiated multicast communication, the device would not be able to launch a new multicast call.

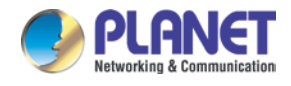

# **Chapter 6.** Other instructions

# 6.1 Open door modes

### A. Local control

- (A) Local Password
  - a. Set <Local Password> (the password is "6789" by default) via Phone
     Setting\Feature\Advanced Settings.
  - b. Input password via keypad and press the "#" key, then the door would be unlocked.

### (B) Private access code

- a. Set <Add Access Rule\Access Code> and enable local authentication.
- b. Input access code via keypad and press the "#" key, then the door would be unlocked.

### **B. Remote control**

### (A) Visitors call the owner

- a. Visitors can call the owner via position speed dial or phone number. (After setting the speed dial key, visitors can press it to call directly)
- b. The owner answers the call and presses the "\*" key to unlock the door for visitors.

#### (B) Owner calls visitors

- a. Owner calls visitors via SIP phone.
- b. SIP door phone answers the call automatically.
- c. Owner inputs the corresponding access codes via SIP phone keypad to unlock the door.

### C. Swiping cards

Use pre-assigned RFID cards to unlock the door by touching RFID area of the device.

### D. Indoor switch

Press indoor switch, which is installed and connected with the device, to unlock the door.

| Day Start Time             | 06:00 (00:00~23:59) | Day End Time             | 18:00 (00:00~23:59) |
|----------------------------|---------------------|--------------------------|---------------------|
| Description                | HDP-5240PT IP Door  | Enable Open Log Server   | Disable 🔻           |
| Address of Open Log Server | 0.0.0               | Port of Open Log Server  | Disable<br>Enable   |
| Door Unlock Indication     | Long Beeps 🔻        | Remote Code Check Length | 4 (1~6)             |
|                            |                     | Apply                    |                     |

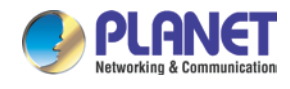

# 6.2 Management of Card

# 6.2.1 Administrator Table

### A. < Issuer> and < Revocation>

Administrator Table >>

| Add Adı  | min Card | Issuer              | ▼ Add               |            |
|----------|----------|---------------------|---------------------|------------|
|          | Index    | ID                  | Issuing Date        | Туре       |
|          | 1        | 0001234567          | 2017/03/15 14:32:07 | Issuer     |
|          | 2        | 0007654321          | 2017/03/15 14:32:51 | Revocation |
| Total: 2 | 2 F      | Prev Page: 1 V Next | Delete              | Delete All |

### (A) Add Administrator cards

Input a card's ID, selected **<Issuer>** or **<Revocation>** in the field and then click **<Add>**; you would add administrator card.

| Adm | ninistrator Table | · >>       |    |                      |     |              |        |            |
|-----|-------------------|------------|----|----------------------|-----|--------------|--------|------------|
|     | Add Admin Card    | 0011223344 |    | Issuer 🔻             | Add |              |        |            |
|     | Index             |            | ID | Issuer<br>Revocation |     | Issuing Date |        | Туре       |
|     | Total: 0          | Prev Page: | •  | Vext                 | -   |              | Delete | Delete All |

### (B) Delete Administrator cards

To delete the selected admin card, click <Delete>.

Administrator Table >>

| Add Adr                               | nin Card | Issuer     | ▼ Add               |            |  |  |  |
|---------------------------------------|----------|------------|---------------------|------------|--|--|--|
|                                       | Index    | ID         | Issuing Date        | Туре       |  |  |  |
|                                       | 1        | 0001234567 | 2017/03/15 14:35:23 | Issuer     |  |  |  |
|                                       | 2        | 0007654321 | 2017/03/15 14:35:32 | Revocation |  |  |  |
| Total: 2 Prev Page: 1 Vext Delete All |          |            |                     |            |  |  |  |

## 6.2.2 Add user cards

A. Method 1: It is used to add cards for starters typically

(A) On the web page < Phone Setting →Features →Card Reader Working Mode > option, select
 <Card Issuing>.

| Dial Number Voice Play   | Disable 🔻                                                 | Voice Play Language | English 🔻 |
|--------------------------|-----------------------------------------------------------|---------------------|-----------|
| Card Reader Working Mode | Card Issuing ▼<br>Normal<br>Card Issuing<br>Card Revoking | Apply               |           |

- (B) Click **<Apply>** and Card Reader would enter the issuing status.
- (C) Use new card to touch card reader induction area, and then you might hear the confirmed indication

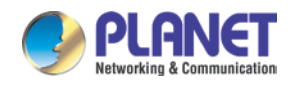

tone from the device. Repeat step to add more cards.

(D) On the web page < Phone Setting  $\rightarrow$  Features  $\rightarrow$  Card Reader Working Mode > option, select <Normal>.

| Dial Number Voice Play   | Disable 🔻                     | Voice Play Language English 🔻 |  |
|--------------------------|-------------------------------|-------------------------------|--|
| Card Reader Working Mode | Normal V                      |                               |  |
|                          | Card Issuing<br>Card Revoking | Apply                         |  |

- (E) Click **<Apply>** and Card Reader would return to the Normal status.
- (F) The issuing records can be found from the door card table list.

| Doo           | r Card T | able >> |               |            |                                    |            |  |  |
|---------------|----------|---------|---------------|------------|------------------------------------|------------|--|--|
| Add Door Card |          | or Card |               | Add        | Click here to Save Door Card Table |            |  |  |
|               |          | Index   | Name          | ID         | Issuing Date                       | Card State |  |  |
|               |          | 1       |               | 0001122334 | 2017/03/15 15:44:36                | Enable 🔻   |  |  |
|               |          | 2       |               | 0002233445 | 2017/03/15 15:44:48                | Enable 🔻   |  |  |
|               |          | 3       |               | 0003344556 | 2017/03/15 15:44:56                | Enable 🔻   |  |  |
|               | Total: 3 | P       | rev Page: 1 🔻 | Next       | Delete                             | Delete All |  |  |

#### B. Methods 2: It is used to add cards for professionals

- (A) Use issuer admin card to touch card reader induction area, and it would enter issuing card status.
- (B) Use new card to touch card reader induction area, and you might hear the confirmed indication tone from the device. Repeat step 2 to add more cards.
- (C) Use issuer admin card to touch card reader induction area again and it would go back to normal working status.

#### C. Method 3: It is use to add few cards

Note

(A) Input card number on the door card settings page, and then click <Add>.

| Door Card Table > | >                           |           |          |                  |          |                 |             |           |
|-------------------|-----------------------------|-----------|----------|------------------|----------|-----------------|-------------|-----------|
| Add Door Card     |                             |           | Add      |                  | 1        | Click here to : | Save Door C | ard Table |
|                   |                             |           |          |                  |          |                 |             |           |
| EK                | Valu aan alaa               | use the L |          | raadar aanaataa  | l with D | C to got        |             |           |
|                   | rou can also automatically. | use the U | ISB card | reader connected | I WITH P | C to get        | card ID     |           |
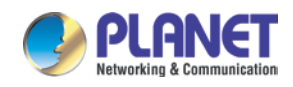

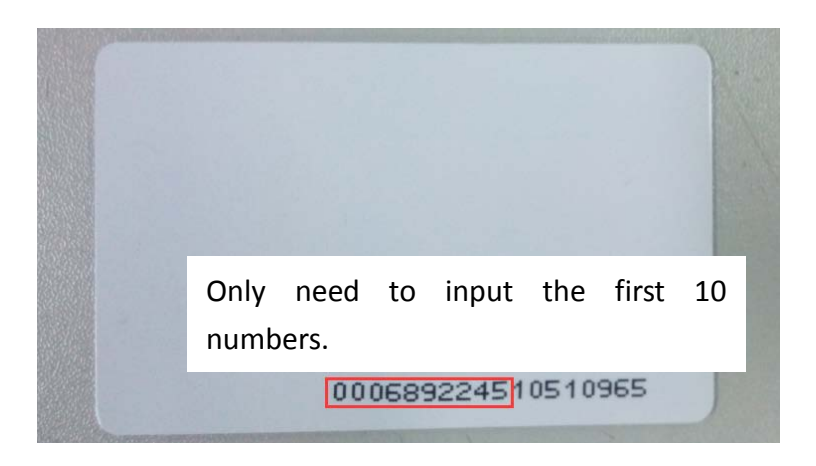

## 6.2.3 Delete user cards

- A. Method 1: It is used to batch delete cards for starters.
  - (A) On the web page < Phone Setting  $\rightarrow$  Features  $\rightarrow$  Card Reader Working Mode > option, select <br/><Card Revoking>.

| Dial Number Voice Play   | Disable 🔻                                                  | Voice Play Language | English 🔻 |
|--------------------------|------------------------------------------------------------|---------------------|-----------|
| Card Reader Working Mode | Card Revoking ▼<br>Normal<br>Card Issuing<br>Card Revoking | Apply               |           |

- (B) Click **<Apply>** and card reader would enter the revoking status.
- (C) Use card to touch card reader induction area, and you might hear the card reader confirmed indication tone. Repeat step to delete more cards.
- (D) On the web page <Phone Setting →Features →Card Reader Working Mode >option, select <Normal>.

| Dial Number Voice Play   | Disable 🔻                                                  | Voice Play Language | English <b>T</b> |
|--------------------------|------------------------------------------------------------|---------------------|------------------|
| Card Reader Working Mode | Normal <b>V</b><br>Normal<br>Card Issuing<br>Card Revoking | Apply               |                  |

- (E) Click **<Apply>** and card reader would go back to the Normal status.
- B. Method 2: It is used to batch add cards for intermediates.
  - (A) Use revocation admin card to touch card reader induction area, and it would enter revoking card status.
  - (B) Use the cards you want to delete from system to touch card reader induction area, and you might hear the card reader confirmed indication tone. Repeat step 2 to delete cards.
  - (C) Use revocation admin card to touch card reader induction area, and it would go back to card read only status.

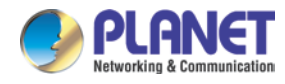

- C. Method 3: bulk delete or partially delete card records
  - (A) On the web page  $\langle RFID Cards \rightarrow Door Card Table \rangle$  select the card ID and then click  $\langle Delete \rangle$ .

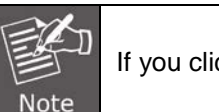

If you click **<Delete All>**, system would delete all the ID card records.

Door Card Table >>

| Add Doo  | or Card | Add           |            | Click here to Save Door Card Table |            |
|----------|---------|---------------|------------|------------------------------------|------------|
|          | Index   | Name          | ID         | Issuing Date                       | Card State |
|          | 1       |               | 0001122334 | 2017/03/15 15:44:36                | Enable 🔻   |
|          | 2       |               | 0002233445 | 2017/03/15 15:44:48                | Enable 🔻   |
|          | 3       |               | 0003344556 | 2017/03/15 15:44:56                | Enable 🔻   |
| Total: 3 | Р       | rev Page: 1 🔻 | Next       | Delete                             | Delete All |